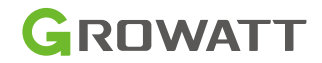

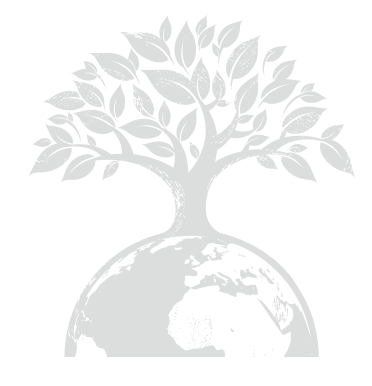

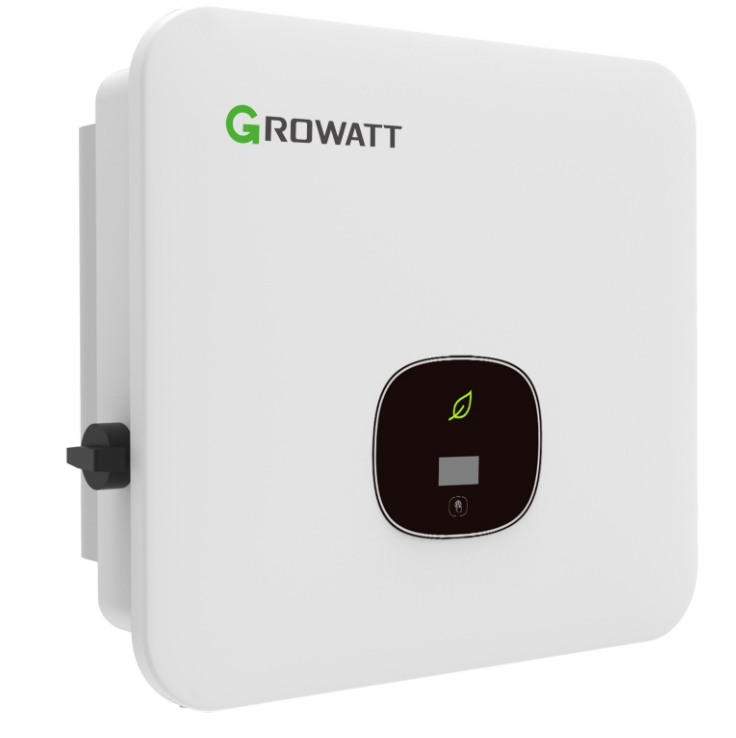

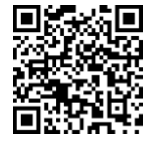

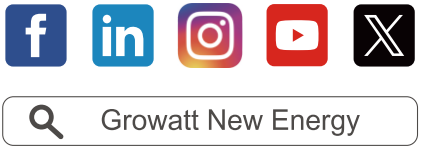

Download Manual

Shenzhen Growatt New Energy Co., Ltd. 4-13/F, Building A, Sino-German (Europe) Industrial Park, Hangcheng Blvd, Bao'an District, Shenzhen, China

- **T** +86 755 2747 1942
- E service@ginverter.com
- W www.ginverter.com
- GR-UM-337-A-01(PN: 044.0121801)

MOD 3-15KTL3-X2 (Pro) & User Manual

Copyright © Shenzhen Growatt New Energy Co., Ltd. 2023. All rights reserved. No part of this document may be reproduced, stored in a retrieval system or transmitted, in any form or by any means, be it electronic, mechanical, photographic, magnetic or otherwise, without the prior written permission of Shenzhen Growatt New Energy Co., Ltd. (hereinafter referred to as Growatt).

#### Notice

All products, services and features are stipulated by the contract made between Growatt and the customer. All or part of the products, services and features described in this document may not fall under the scope of purchase or usage. Unless otherwise specified in the contract, Growatt makes no representations or warranties, express or implied with respect to this documentation.

The content of this document is continually reviewed and amended, where necessary. However, discrepancies cannot be excluded. Growatt reserves the right to make changes to the material at any time and without notice in order to keep the document accurate and up-to-date. For the latest documents, you can visit our official website, scan the QR code on the manual or reach out to your distributor.

Unless otherwise specified, this document is intended as an operation guide only. All statements, information, and recommendations in this document do not constitute a warranty of any kind, express or implied.

#### Information on this document

This document applies to the following inverter models: MOD (3000/4000/5000/6000/7000/8000/9000/10K/11K/12K/13K/15K)TL3-X2 (Pro) (hereinafter referred to as MOD TL3-X2 (Pro)). This document mainly describes the MOD TL3-X2(Pro) inverter mentioned above concerning its functions, installation, electrical connection, commissioning and maintenance. Prior to operating the inverter, read through this manual and familiarize yourself with all safety precautions and the features of the product.

The content of this document is continually reviewed and amended, where necessary. However, discrepancies cannot be excluded. Growatt reserves the right to make changes to the material at any time and without notice in order to keep the document accurate and up-to-date. For the latest documents, you can visit our official website, scan the QR code on the manual or reach out to your distributor. The parameters and images in this document are for reference only, and the actual product prevails.

This document is intended for photovoltaic (PV) plant operating personnel and qualified electricians.

#### Change history

Version 00 First release

## Symbol convention

## Symbols in this manual

The following safety symbols are used throughout this document to denote important safety information. Familiarize yourself with the symbols and their meaning before installing or operating this instrument.

| Symbol                                                                                           | Meaning                                                                                                  |  |
|--------------------------------------------------------------------------------------------------|----------------------------------------------------------------------------------------------------|--|
|                                                                                                  | DANGER indicates a hazardous situation which, if not avoided, will result in death or serious injury.    |  |
| WARNING indicates a hazardous situation which, if not avoided result in death or serious injury. |                                                                                                    |  |
| CAUTION                                                                                          | CAUTION indicates a hazardous situation which, if not avoided, could result in minor or moderate injury. |  |
|                                                                                                  | NOTICE is used to address practices which are not safety relevant.                                       |  |
| <b>I</b> Information                                                                             | Information that you must read and know to ensure optimal system operation.                              |  |

## Labels on this product

| Symbol                                                                                                    | Explanation                                                   |  |
|----------------------------------------------------------------------------------------------------|---------------------------------------------------------------|--|
| A                                                                                                    | Risk of high voltages which might lead to electric shocks     |  |
|                                                                                                    | Risk of fire                                                  |  |
|                                                                                                    | Risk of burns due to hot surface                              |  |
| Delayed discharge: High voltage exists after the battery is power<br>off. It takes 5 minutes to discharge to the safe voltage. |                                                               |  |
|                                                                                                    | Grounding: indicates the position for connecting the PE cable |  |

|                                                                                                    | Direct Current (DC)      |  |
|----------------------------------------------------------------------------------------------------|--------------------------|--|
| $\sim$                                                                                                    | Alternating Current (AC) |  |
| i                                                                                                    | Refer to the manual      |  |
| CE marking<br>The inverter complies with the requirements of the applicab<br>directives                                                                                   |                          |  |
| Do not dispose of the product together with the household wast<br>in accordance with the disposal regulations for electronic waste<br>applicable at the installation site |                          |  |

## **Definition and interpretation**

#### AC

Abbreviation for "Alternating Current"

DC

Abbreviation for "Direct Current"

PV

Abbreviation for photovoltaic

#### AFCI

AFCI stands for Arc Fault Circuit Interrupter. It is a protective device designed to protect against fire hazards caused by arc faults. The Arc Fault Circuit Interrupter can detect arcs in the circuit and break the supply of electrical power to the circuit.

### GFCI

GFCI stands for Ground Fault Circuit Interrupter. It is a safety device for protection against line-to-ground faults. A GFCI offers protection to users of electrical equipment against possible fatal electric shock from faulty equipment or accidental grounding.

#### Energy

Energy is measured in units of Wh (watt-hour), kWh (kilowatt-hour) or MWh (megawatthour). It is a measure of power output over time (energy = power x time). For example, if the inverter operates at a constant power of 4600 W for 30 minutes and then at a constant power of 2300 W for another 30 minutes, it would have generated a total energy output of 3450 Wh in that hour.

#### Power

Power is measured in W (watts), kW (kilowatts) or MW (megawatts), describing the rate at which the electricity is being used at a specific moment.

#### Power rate

Power rate is the ratio of current power fed into the power distribution grid and the maximum power of the inverter that can be fed into the power distribution grid. **Power factor** 

Power factor is the ratio between real power (measured in watts) and apparent power (measured in Volt-Amps). When the current and voltage are in phase, the power factor is 1.0. In an AC circuit, the power is not always equal to the direct product of volts and amperes due to reactive components. In order to find the true power of a single-phase AC circuit, the product of volts and amperes must be multiplied by the power factor.

# Table of contents

| 1 Safety 1                                                                                                    |
|----------------------------------------------------------------------------------------------------|
| 1.1 Safety precautions 1                                                                                                    |
| 1.1.1 For operation personnel 1                                                                                                    |
| 1.1.2 For electrical equipment 2                                                                                                    |
| 1.1.3 For equipment installation 2                                                                                                    |
| 2 Product overview                                                                                                    |
| 2.1 Introduction                                                                                                    |
| 2.2 Working principle                                                                                                    |
| 2.3 Operating status                                                                                                    |
| 2.4 Application scenarios7                                                                                                    |
| 2.4.1 Grid-tied PV                                                                                                    |
| 2.5 Functions7                                                                                                    |
| 2.5.1 Touch button                                                                                                    |
| 2.5.2 LED indicator                                                                                                    |
| 2.5.3 OLED display                                                                                                    |
|                                                                                                    |
| 2.5.4 Export limitation9                                                                                                    |
| 2.5.4 Export limitation                                                                                                    |
| 2.5.4 Export limitation                                                                                                    |
| 2.5.4 Export limitation                                                                                                    |
| <ul> <li>2.5.4 Export limitation</li></ul>                                                                                                    |
| <ul> <li>2.5.4 Export limitation</li></ul>                                                                                                    |
| 2.5.4 Export limitation                                                                                                    |
| 2.5.4 Export limitation                                                                                                    |
| 2.5.4 Export limitation                                                                                                    |
| 2.5.4 Export limitation                                                                                                    |
| 2.5.4 Export limitation                                                                                                    |
| 2.5.4 Export limitation.92.5.5 Demand Response Modes (DRMs) & Radio Ripple Control Receiver<br>(RRCR)92.5.6 Dry contact92.5.7 AFCI (Arc Fault Circuit Interrupter)102.5.8 GFCI (Ground Fault Circuit Interrupter)102.5.9 Monitoring103 Inspection upon delivery113.1 Checking the packing list113.2 Moving the inverter123.3 Appearance123.4 Dimensions and weight13                                                           |
| 2.5.4 Export limitation                                                                                                    |
| 2.5.4 Export limitation                                                                                                    |
| 2.5.4 Export limitation92.5.5 Demand Response Modes (DRMs) & Radio Ripple Control Receiver<br>(RRCR)92.5.6 Dry contact92.5.7 AFCI (Arc Fault Circuit Interrupter)102.5.8 GFCI (Ground Fault Circuit Interrupter)102.5.9 Monitoring103 Inspection upon delivery113.1 Checking the packing list113.2 Moving the inverter123.3 Appearance123.4 Dimensions and weight133.4.1 Dimensions of the package133.5 Storing the inverter13 |

|   | 4.1 Required tools                           | . 14 |
|---|----------------------------------------------|------|
|   | 4.2 Installation requirements                | . 14 |
|   | 4.2.1 Environment requirements               | . 14 |
|   | 4.2.2 Carrier requirements                   | . 15 |
|   | 4.3 Wall-mounted installation                | . 17 |
|   | 4.3.1 Installing the mounting bracket        | . 17 |
|   | 4.3.2 Installing the inverter                | . 19 |
| 5 | Electrical connection                        | 21   |
|   | 5.1 Safety precautions                       | . 21 |
|   | 5.2 Preparing cables                         | . 21 |
|   | 5.3 Preparing the AC breaker                 | . 22 |
|   | 5.4 Connecting the grounding cable           | . 23 |
|   | 5.5 Connecting the AC output cable           | . 24 |
|   | 5.6 Connecting the DC input cable            | . 26 |
|   | 5.6.1 Connecting the PV terminal             | . 27 |
|   | 5.7 Connecting the communication cable       | . 28 |
|   | 5.7.1 COM port definition                    | . 28 |
|   | 5.7.2 Connecting the COM connector           | . 29 |
|   | 5.7.3 Removing the COM connector             | . 29 |
|   | 5.8 Connecting the meter (optional)          | . 30 |
|   | 5.8.1 Connecting Growatt smart meter         | . 31 |
|   | 5.8.2 Connecting Eastron smart meter         | . 33 |
|   | 5.8.3 Connecting CHINT smart meter           | . 35 |
|   | 5.9 Connecting the monitoring module         | . 37 |
|   | 5.9.1 The monitoring module model            | . 37 |
|   | 5.9.2 Configuring the SEM-X/ShineMaste-X     | . 38 |
|   | 5.9.3 Installing and removing the datalogger | . 38 |
|   | 5.9.4 Configuring the datalogger             | . 39 |
| 6 | Human-machine interaction                    | 40   |
|   | 6.1 OLED control                             | . 40 |
|   | 6.2 Setting the language                     | . 40 |
|   |                                              |      |

| 6.3 Setting the communication address                               | 40 | 1  |
|---------------------------------------------------------------------|----|----|
| 6.4 Setting the country/area                                        | 41 | 1  |
| 6.5 Setting the export limitation parameters                        | 41 | 1  |
| 6.6 Restoring to factory settings                                   | 41 | 13 |
| 7 Commissioning                                                     |    | 14 |
| 7.1 Checking before powering on the system                          |    | 15 |
| 7.2 Powering on the system                                          |    | 10 |
| 7.3 Setting the country/region                                      | 43 |    |
| 8 Functions                                                         |    |    |
| 8.1 Setting the export limitation                                   |    |    |
| 8.1.1 On the OLED screen                                            |    |    |
| 8.1.2 On the ShinePhone APP                                         |    |    |
| 8.1.3 On the Server webpage                                         | 45 |    |
| 8.2 DRMs & Remote logic control                                     |    |    |
| 8.2.1 Demand Response Modes (for AU & NZ only)                      |    |    |
| 8.2.2 Active power control with a RRCR (for EU models)              | 47 |    |
| 8.3 Setting the COM address of the inverter                         |    |    |
| 8.4 Power de-rating for voltage variation (Volt-Watt mode)          |    |    |
| 8.5 Reactive power regulation for voltage variation (Volt-VAR mode) |    |    |
| 9 System maintenance                                                | 50 |    |
| 9.1 Powering off the system                                         | 50 |    |
| 9.2 Checking items and Maintenance frequency                        | 50 |    |
| 10 Decommissioning                                                  | 51 |    |
| 10.1 Removing the inverter                                          | 51 |    |
| 10.2 Packing the inverter                                           | 51 |    |
| 10.3 Storing the inverter                                           | 51 |    |
| 10.4 Disposing of the inverter                                      | 51 |    |
| 11 Specification                                                    | 52 |    |
| 11.1 MOD TL3-X2 (Pro)                                               | 52 |    |
| 12 Troubleshooting                                                  | 61 |    |
| 12.1 System alarm                                                   | 61 |    |

| 12.1.1 Inverter alarm            | 61 |
|----------------------------------|----|
| 12.2 System fault                | 67 |
| 12.2.1 Inverter fault            | 67 |
| 13 EU Declaration of conformity7 | 74 |
| 14 Certificate of Compliance7    | 74 |
| 15 Contact us                    | 75 |

## **1** Safety

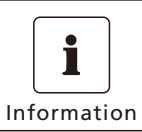

• Read this entire document before installing, operating and maintaining the product. Follow the instructions in this manual, note the safety symbols and observe all safety precautions.

Growatt shall not be held liable for any damage caused by the following circumstances:

- Use the product beyond the conditions specified in this manual or failure to meet the installation/environment requirements in accordance with applicable local and international standards.
- Device damage owing to force majeure, such as earthquakes, floods, volcanic eruptions, debris flows and lightning strikes.
- Failure to follow the operational instructions and safety warnings provided in the documentation.
- Unauthorized modifications to the product or the software code or disassembly of the product.
- Tools and materials prepared by the customer do not comply with local legislation and relevant standards.
- Damage caused by negligence of the customer or a third party, intentional breach, gross negligence and improper operations or damage not caused by Growatt.

## 1.1 Safety precautions

- 1.1.1 For operation personnel
- Only gualified technicians who have received professional training are permitted to install and operate the inverter. Installation personnel should read through this manual prior to installing the instrument.
- Non-professionals are not allowed to operate the equipment. Do not attempt to repair, modify or disassemble the inverter by yourself.

| DANGER  | <ul> <li>Do not work with power on; otherwise, it might lead to personal injury.</li> <li>Do not wear conductive objects such as watches, bracelets, bangles, or rings during operation to avoid an electric shock.</li> <li>Do not connect or disconnect power cables when the system is in operation as it may generate electric arcs and cause damage to the device.</li> <li>Before performing routine maintenance, power off the system and wait 5 minutes for the capacitor to discharge to a safe level and to avoid body burns caused by the remaining heat.</li> </ul> |
|---------|----------------------------------------------------------------------------------------------------|
| WARNING | <ul> <li>Insulated tools must be used for all work on the system to avoid electric shocks. The dielectric withstanding voltage level must comply with local laws, regulations, standards and specifications.</li> <li>Wear helmets, goggles, insulated gloves, reflective clothes and safety shoes during operation.</li> <li>If a fault persists after restarting the system, please contact Growatt support. Tampering with or opening the inverter without authorization will void the warranty.</li> </ul>                                                                  |

#### 1.1.2 For electrical equipment

| <b>I</b> Information | • Check the equipment for damage before starting installation.                                                                                                    |  |
|----------------------|----------------------------------------------------------------------------------------------------|--|
| DANGER               | <ul> <li>During installation, do not open the inverter without permission to prevent foreign objects from entering the device, which might cause short circuits.</li> <li>The inverter must be properly grounded.</li> <li>The air inlet and outlet of the fan must not be obstructed.</li> </ul> |  |

#### 1.1.3 For equipment installation

1.1.3.1 Moving heavy objects

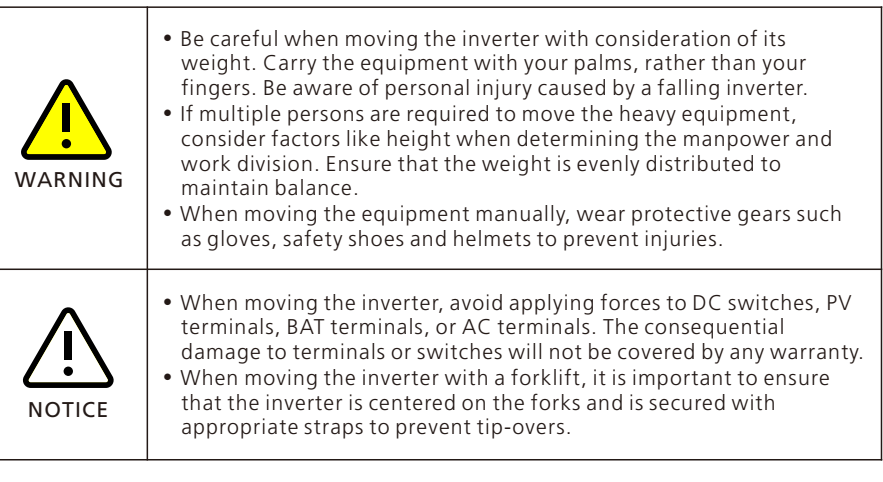

#### 1.1.3.2 Moving the inverter

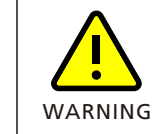

• The inverter weighs about 16 kg and one person is required for moving it to the installation site.

#### Figure 1-1 Moving the inverter

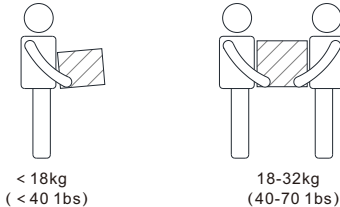

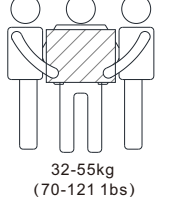

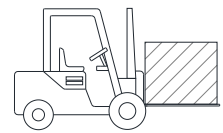

> 55ka (>1211bs)

1

#### 1.1.3.3 Using a ladder

| WARNING | <ul> <li>Any work which is performed 2 meters or more is known as work at heights. Use a ladder when working at heights. If on-site conditions permit, use a double-hook safety belt when climbing the ladder to prevent falls. Do not attach the hooks to the ladder rung; instead, attach them to a solid structure that the ladder leans against. If the safety belt is not available, you are supposed to use a safety rope for fall protection.</li> <li>The ladder base should be in good condition. Place the ladder on a level and solid working surface to prevent slipping and tilting.</li> </ul> |
|---------|----------------------------------------------------------------------------------------------------|
| NOTICE  | <ul> <li>When you need to perform live working at heights, use a wooden or insulated ladder. Check whether the ladder is as per the standards before using it. Do not use a ladder with potential safety hazards.</li> <li>When working at heights, use a platform ladder with guard rails rather than a straight ladder.</li> </ul>                                                                                                    |

#### 1.1.3.4 Hoisting the equipment

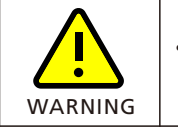

• When hoisting the equipment, observe local hoisting standards closely.

#### 1.1.3.5 Drilling holes

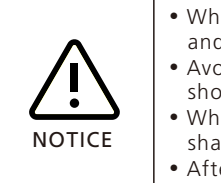

- When drilling holes, wear protective gears, such as goggles, masks, and protective gloves.
- Avoid drilling holes into the water pipes and power cables to prevent short circuits or other hazards.
- When drilling holes, protect the equipment from shavings. Remove shavings from holes in time.
- After drilling, clean up any dust inside the hole.

#### 1.1.3.6 Connecting cables

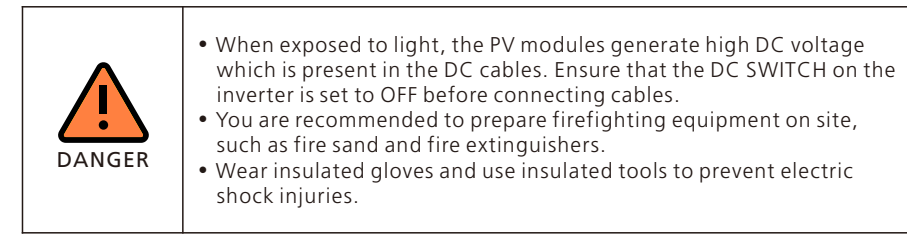

| WARNING | <ul> <li>Follow the wiring instructions specified in the user manual; otherwise, any device damage caused by improper wiring will not be covered under any warranty.</li> <li>Unqualified persons shall not perform any electrical connections.</li> <li>Wear insulated gloves to prevent static electricity from damaging the components of the inverter.</li> <li>Do not use single-strand wire as the output wire for the inverter.</li> <li>Do not use aluminum wire as the output cable.</li> <li>Avoid overstress on the cable, which could lead to poor contact.</li> </ul> |
|---------|----------------------------------------------------------------------------------------------------|
| Note    | <ul> <li>When assembling cables, please keep a distance from the inverter to prevent cable debris from falling into the inverter, which might cause short circuits.</li> <li>Damage caused by dust or moisture penetration due to improper installation of waterproof connectors is beyond the scope of warranty.</li> </ul>                                                                                                    |

## 2 Product overview

## 2.1 Introduction

#### Features

The MOD TL3-X2(Pro) is a high-quality grid-tied inverter that converts the solar power generated by the PV panels into three-phase AC power and feeds it to the utility grid.

#### Model description

Table 2-1 Model description

| Designation | Meaning                    | Description                                                                                                    |
|-------------|----------------------------|----------------------------------------------------------------------------------------------------|
| 1           | Product series             | MOD: Product series name                                                                                                    |
| 2           | Power class                | <ul> <li>15K: the rated power is 15kW</li> <li>13K: the rated power is 13kW</li> <li>12K: the rated power is 12kW</li> <li>11K: the rated power is 11kW</li> <li>10K: the rated power is 10kW</li> <li>9000: the rated power is 9000W</li> <li>8000: the rated power is 8000W</li> <li>7000: the rated power is 7000W</li> <li>6000: the rated power is 6000W</li> <li>5000: the rated power is 5000W</li> <li>4000: the rated power is 4000W</li> <li>3000: the rated power is 3000W</li> </ul> |
| 3           | Electronic<br>architecture | TL: transformerless inverter                                                                                                    |
| 4           | AC output                  | <ul><li> /: single-phase</li><li> 3: three-phase</li></ul>                                                                                                    |
| 5           | Feature                    | • X2 (Pro): PV Inverter                                                                                                    |

## 2.2 Working principle

The MOD 3-15KTL3-X2 (Pro) inverter features 2 independent MPPT (maximum power point tracking) channels. The inverter performs maximum power point tracking on the string inputs through the PV circuits and then converts the direct current (DC) to three-phase alternating current (AC) through the inverter circuit. It supports surge protection on the DC side and surge protection as well as ground fault protection on the AC side.

Figure 2-1 Schematic diagram

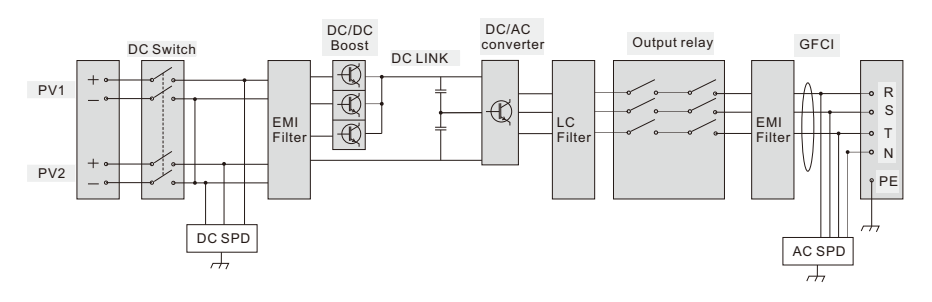

## 2.3 Operating status

There are four operating statuses of the MOD TL3-X2 (Pro) inverter: Standby, Normal, Fault and Update.

Figure 2-2 Operating mode

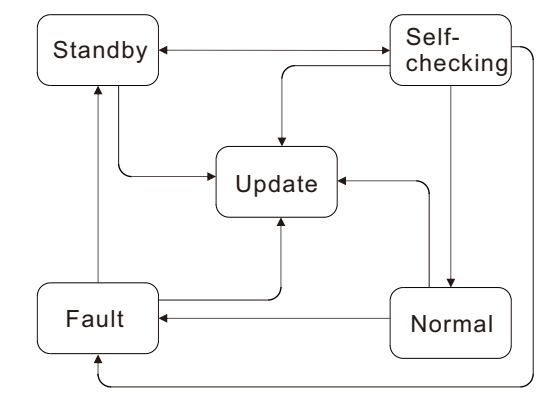

Table 2-2 Operating mode description

| Operating status | Description                                                                                    |
|------------------|------------------------------------------------------------------------------------------------|
| Standby          | Receive a shutdown command or the PV voltage does not meet the requirement for grid connection |
| Self-checking    | Conduct self-check to check if the grid connection requirements are met                        |
| Normal           | Successfully connected to the grid or the inverter is working in the off-grid mode normally    |
| Fault            | A fault has occurred. The inverter exits the on-grid or off-grid output status                 |
| Update           | Updating the firmware                                                                          |

## 2.4 Application scenarios

#### 2.4.1 Grid-tied PV

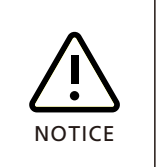

• The use of an external electrical meter depends on the application scenario. For the export limitation function, a meter is required, which should be installed between the grid and loads.

#### Figure 2-3 PV System

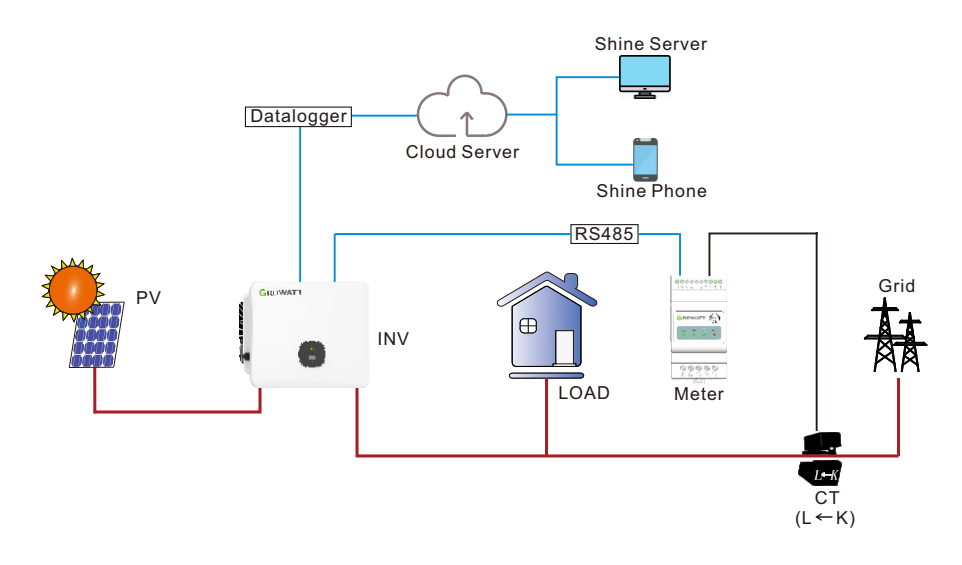

## **2.5 Functions**

#### 2.5.1 Touch button

The MOD TL3-X2 (Pro) inverter features a touch button for user interaction. Tapping the button allows you to view different contents displayed on the OLED screen. Configuring parameters on the OLED display is also supported. For details, please refer to Section 6 Human-machine interaction.

#### 2.5.2 LED indicator

The MOD TL3-X2 (Pro) inverter is equipped with a leaf-shaped LED indicator, which demonstrates the operating status of the inverter. The meaning of the LED indication is illustrated in the table below:

Table 2-4 LED indicator description

| Symbol | Description                  | Inverter status  | LED color | LED status            |
|--------|------------------------------|------------------|-----------|-----------------------|
|        | Inverter status<br>indicator | Standby          | Green     | 0.5s on and 2s<br>off |
|        |                              | Normal           | Green     | Solid                 |
|        |                              | Fault            | Red       | Solid                 |
|        |                              | Inverter warning | Green     | 0.5s on, 0.5s off     |
|        |                              | Programming      | Yellow    | 1s on and 1s off      |

#### 2.5.3 OLED display

The MOD TL3-X2 (Pro) inverter comes with an OLED screen to display critical information, as shown in the figure below:

Figure 2-8 OLED display

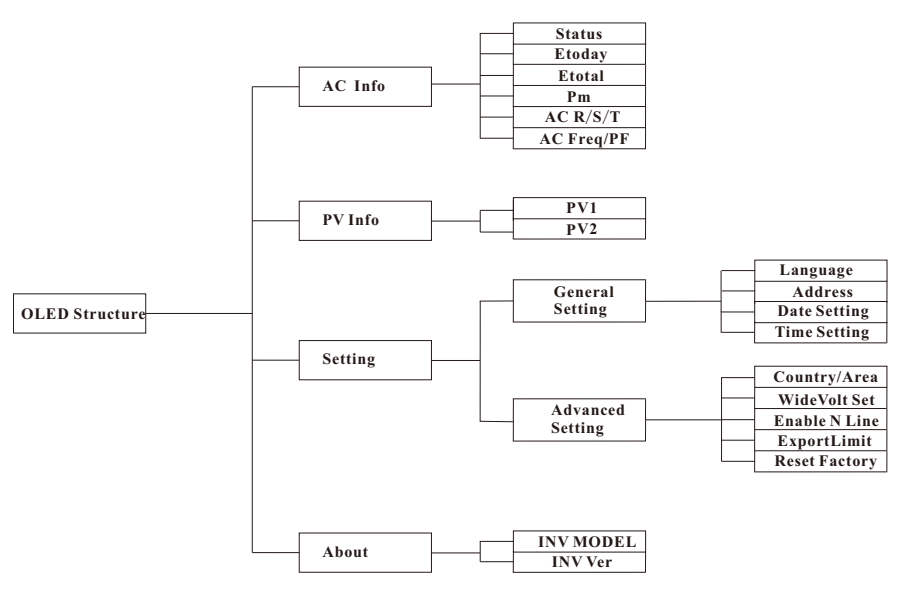

#### 2.5.4 Export limitation

When the MOD TL3-X2 (Pro) inverter is connected to an energy meter and the communication between the inverter and the meter is established, the export limitation function can be activated. The detailed configuring steps are shown in Section 8.1 Export limitation.

#### Standard export limitation

- When the "Phase levels" is disabled and the export limitation value is set to a positive value, it indicates the power allowed to be exported to the grid as a percentage. For example, if the inverter's rated power is 10 kW, and the export limitation is set to 30%, the power allowed to be fed to the grid is 10 kW \* 30% = 3 kW. If Phase L1 carries a 1 kW load, Phase L2 and Phase L3 do not carry a load, the output of the inverter would be: L1: 1.33 kW, L2: 1.33 kW, L3: 1.33 kW and the power fed to the grid would be: L1: 0.33 kW, L2: 1.33 kW.
- When the export limitation value is set to a negative value, it indicates the power allowed to be drawn from the grid as a percentage. For example, if the inverter's rated power is 10 kW, and the export limitation is set to -30%, the power allowed to be drawn from the grid is 10 kW \* 30% = 3 kW. If the load power is greater than 3 kW (e.g. load power is 4 kW), the power grid provides 3 kW, and other energy needed will be supplied by the inverter output. When the PV energy is insufficient (e.g. PV power is 0.5kW), the inverter will output at its maximum power while drawing energy from the grid to power the loads.

### 2.5.5 Demand Response Modes (DRMs) & Radio Ripple Control Receiver (RRCR)

The MOD TL3-X2 (Pro) inverter is DRM compliant and can connect to a Radio Ripple Control Receiver (RRCR). A connector is used as the input port for DRMs and RRCR. For the port definitions, you can refer to Section 5.7.1 COM port definition.

- In accordance with Australian standards, the inverter has been designed to comply with Demand Response Modes (DRMs), with DRM 0 being a mandatory requirement. The DRMs is set to disabled by default. To enable it, please contact Growatt customer support. For details, please refer to Section 8.2 DRMs & Remote logic control.
- According to European standards, the inverter can be connected to a RRCR, which is enabled by default. For details, please refer to Section 8.2 DRMs & Remote logic control.

### 2.5.6 Dry contact

The MOD TL3-X2 (Pro) inverter features the dry contact function. Once it is enabled, Pin 1 and Pin 2 of the COM port on the inverter will output a 12V signal when the inverter's output power reaches the preset activation power level. This signal can be used as an activation or deactivation signal for other devices. Conversely, when the inverter's output power reaches the specified deactivation power level, the voltage output from Pin 1 and Pin 2 of the inverter's COM port changes from 12V to 0V, providing another signal that can be used as an activation or deactivation signal for other devices.

### 2.5.7 AFCI (Arc Fault Circuit Interrupter)

When the PV modules or the cables are in poor contact or damaged, an electrical arc may occur on the DC side, which might lead to a fire hazard. Growatt inverters are integrated with an arc-fault detection function in compliance with UL1699B-2018 standards. This feature is designed to ensure the safety of users' lives and property. The AFCI function is disabled by default. You can enable this function on a couple of

Ine AFCI function is disabled by default. You can enable this function on a couple of platforms, including the OSS, ShineServer, ShinePhone and ShineTools. Alternatively, you can contact Growatt support for assistance.

### 2.5.8 GFCI (Ground Fault Circuit Interrupter)

The MOD TL3-X2 (Pro) inverter is integrated with a leakage protection function. When the leakage current exceeds 300mA and continues for more than 300ms, the inverter will disconnect from the grid while reporting "Fault 201" and displaying "Residual I High". This feature is designed to ensure the safety of users' lives and property. The GFCI function is enabled by default.

#### 2.5.9 Monitoring

The MOD TL3-X2 (Pro) inverter has a reserved port for connecting to the datalogger. After installing and registering the Growatt datalogger, you can monitor the system's operation status and configure its functions on ShinePhone (APP), ShineServer (https://server.growatt.com), and the OSS (https://oss.growatt.com).

## **3 Inspection upon delivery**

## 3.1 Checking the packing list

Before unpacking the inverter, check the outer packing materials for any externally visible damage. After unpacking the inverter, check the scope of delivery for completeness. If the scope of delivery is incomplete or damaged, contact your dealer.

### Figure 3-1 Scope of delivery

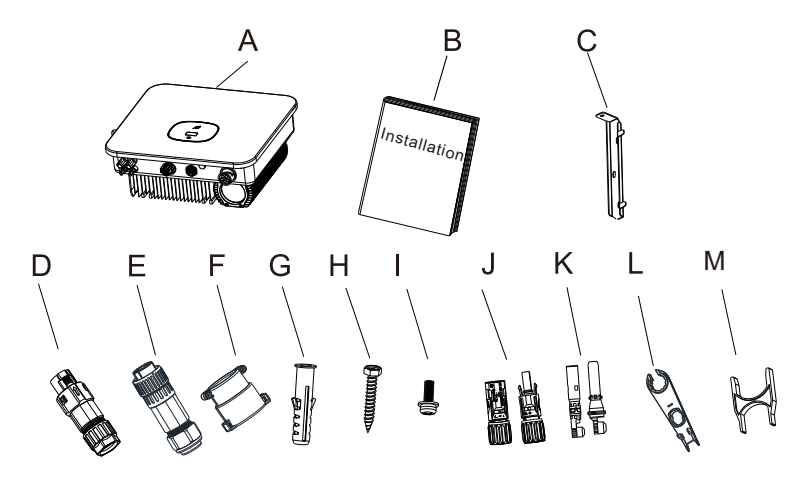

Table 3-1 Packing list of the MOD TL3-X2 (Pro) inverter

| No. | Description                | Quantity |
|-----|----------------------------|----------|
| А   | Inverter 1                 |          |
| В   | Quick Installation Guide   | 1        |
| С   | Wall-mounting bracket      | 1        |
| D   | COM port connector         | 1        |
| E   | AC connector               | 1        |
| F   | Porective cover 1          |          |
| G   | Plastic expansion tube 3   |          |
| Н   | Expansion screw 3          |          |
| I   | Hexagon head screw         | 1        |
| J   | PV connector 2/2           |          |
| К   | PV metal contact 2/2       |          |
| L   | PV terminal removal tool 1 |          |
| М   | COM port removal tool 1    |          |

## 3.2 Moving the inverter

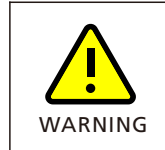

When moving the inverter, do not place your hands on the terminals, which are not designed to support the weight of the inverter.
When placing the inverter on the ground, it is essential to put foam

or cardboard underneath it to prevent damage to the heat sink.

Figure 3-2 Lifting the inverter

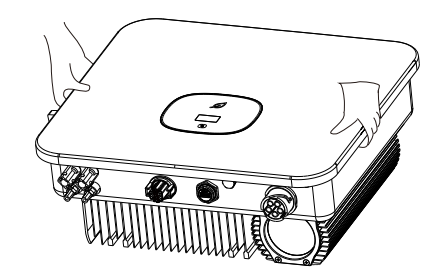

## 3.3 Appearance

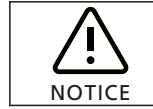

• The MOD 3-15KTL3-X2 (Pro) has two PV inputs.

Figure 3-3 Appearance

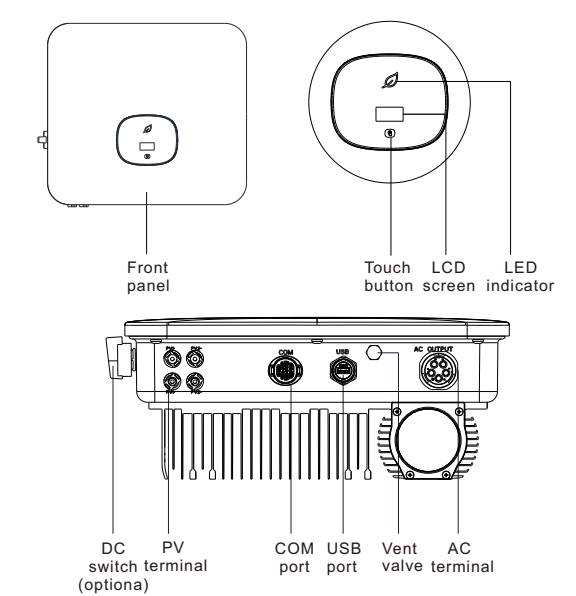

## Installation 4

## 3.4 Dimensions and weight

### 3.4.1 Dimensions of the package

Figure 3-4 Dimensions of the packing carton

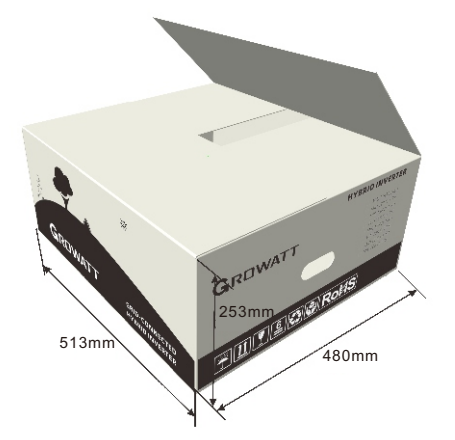

#### **3.4.2 Dimensions and weight of the inverter** Figure 3-5 Dimensions of the inverter

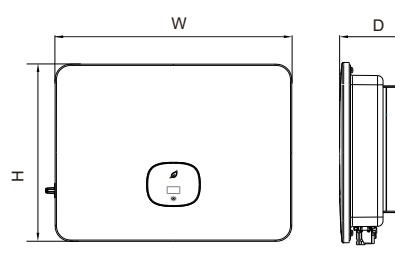

Table 3-2 Dimensions and weight

| Model                  | Height (H) | Width (W) | Depth (D) | Weight  |
|------------------------|------------|-----------|-----------|---------|
| MOD 3-10KTL3-X2 (Pro)  | 387 mm     | 425 mm    | 178 mm    | 14.6 kg |
| MOD 11-15KTL3-X2 (Pro) | 387 mm     | 425 mm    | 178 mm    | 15.6 kg |

## 3.5 Storing the inverter

- Do not remove the exterior package of the inverter.
- Keep the storing temperature between -25°C and 60°C, and the relative humidity between 5% RH and 95% RH.
- A maximum of 4 inverters can be stacked with package. Please use extreme caution when stacking the inverter to prevent device damage and personal injury resulting from a falling inverter.
- In case that the inverter has been stored for over two years, it must be inspected and tested by professional personnel before being put into operation.

## 4.1 Required tools

Table 4-1 Installation tools

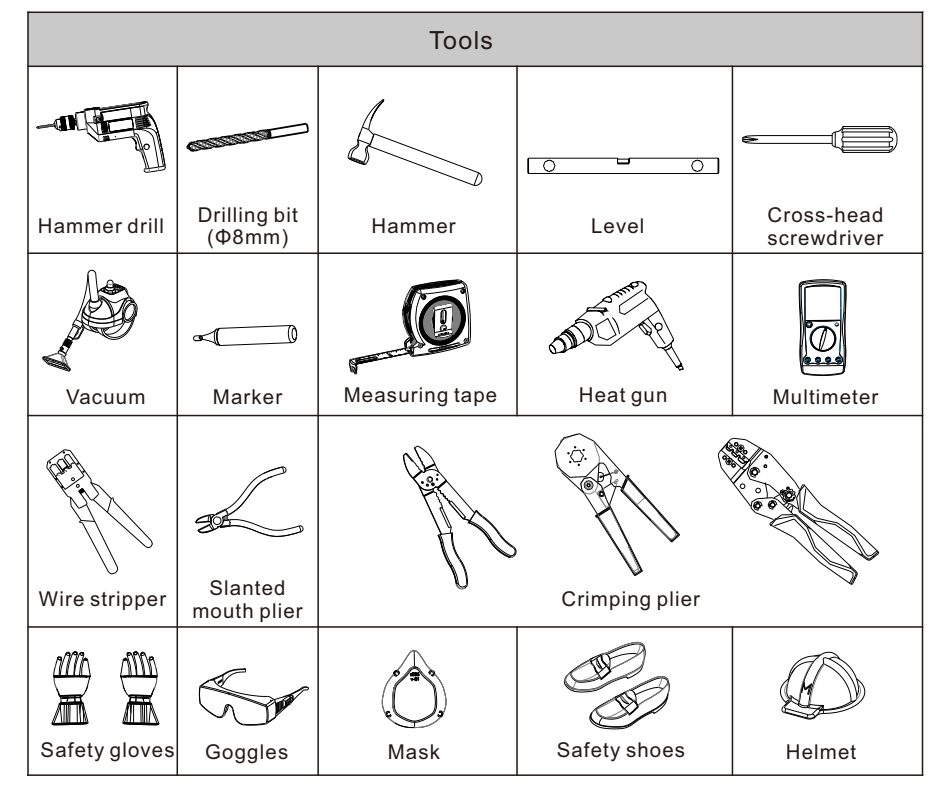

## 4.2 Installation requirements

- 4.2.1 Environment requirements
- The inverter is protected to IP66, supporting both indoor and outdoor installation.
- Do not install the inverter in areas where flammable or explosive materials are stored.
- When determining the installation location, avoid water pipes and wires buried in the wall to prevent accidents during drilling.
- The inverter generates high temperature on the enclosure during operation, so please install it in a location that is inaccessible to children.
- If the inverter is installed in an area with dense vegetation, in addition to regular weeding, the ground beneath the inverter (recommended area:  $3m \times 2.5m$ ) should be hardened, such as by laying concrete or gravel.
- The inverter should be installed in a dry and well-ventilated environment to ensure proper heat dissipation.
- Do not expose the inverter to direct sunlight, rain, snow, etc. It is recommended to install an awning over the inverter.

Figure 4-1 Environment requirements

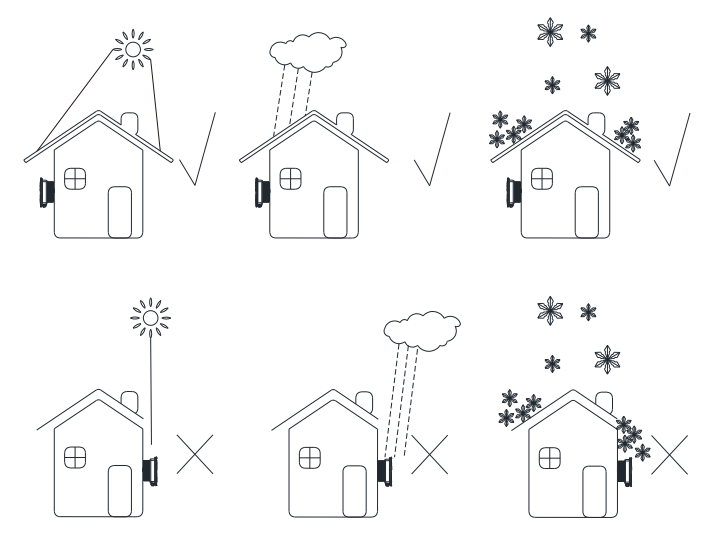

Figure 4-2 Installing an awning and clearance requirements

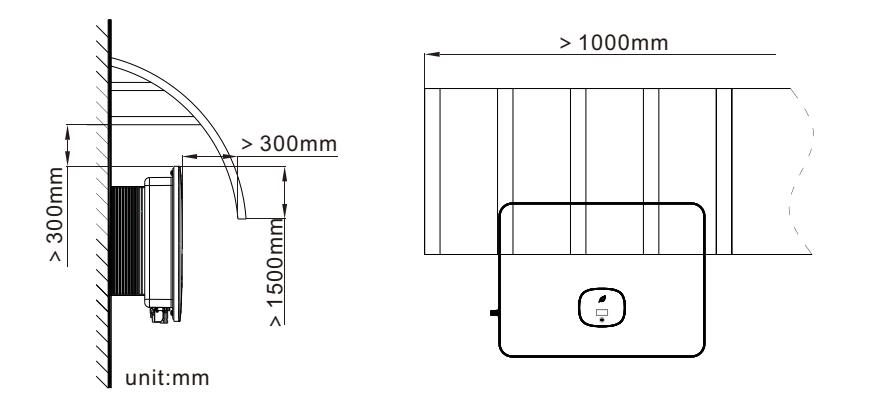

#### 4.2.2 Carrier requirements

- Ensure that the installation surface meets the load-bearing requirement for supporting the weight of the inverter.
- The carrier where the inverter is installed must be fire-proof and high-temperature resistant.
- In residential areas, avoid mounting the inverter on gypsum boards or walls made of similar materials that has poor sound insulation performance to prevent the noise generated during its operation from disturbing residents in the living area.

**4.2.2.1 Angle requirements** Figure 4-3 Angle requirements

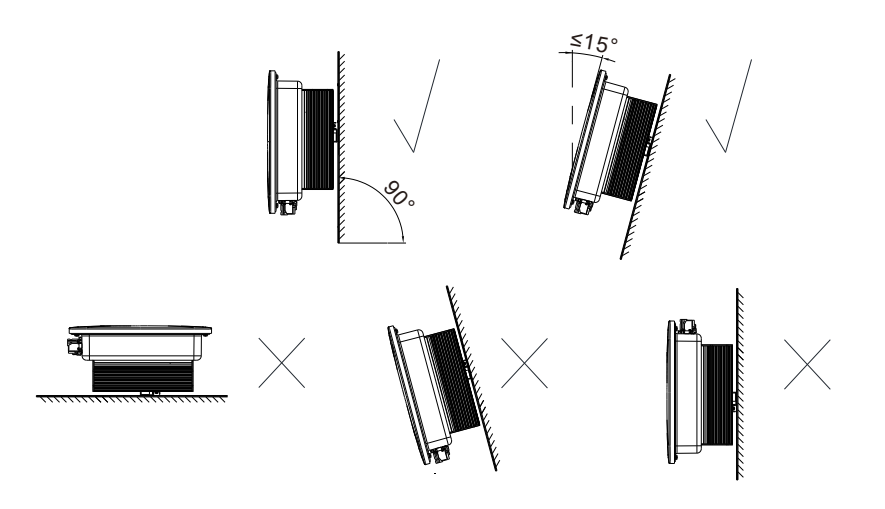

#### 4.2.2.2 Space requirements

- To ensure optimal operation of the inverter and facilitate ease of operation, please reserve enough space around the inverter.
- The temperature at the ventilation air outlet is relatively high. Therefore, the clearance requirements must be strictly adhered to in order to prevent it from affecting the performance of other devices. Please refer to the figure below:

#### Figure 4-4 Space requirements

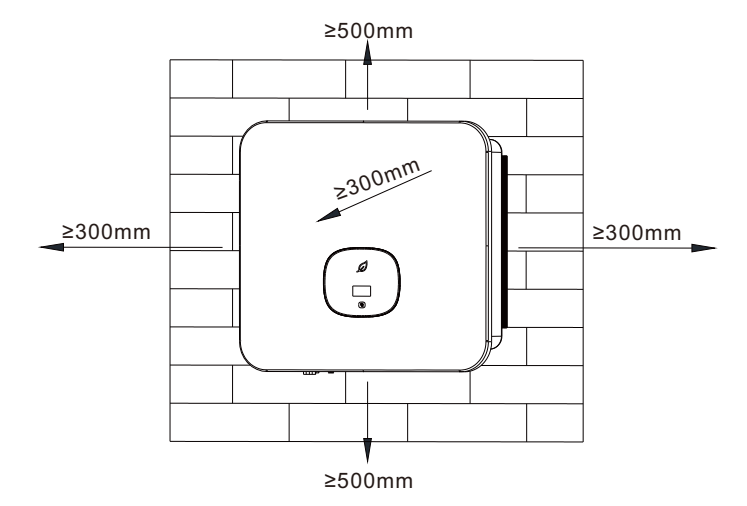

When multiple inverters are installed, please refer to the following figures to maintain proper clearances:

Figure 4-5 Horizontal installation

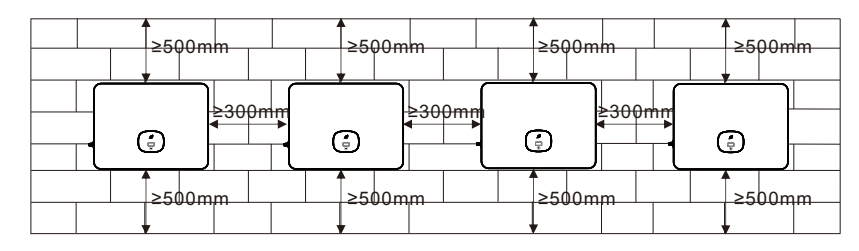

Figure 4-6 Two-row staggered installation

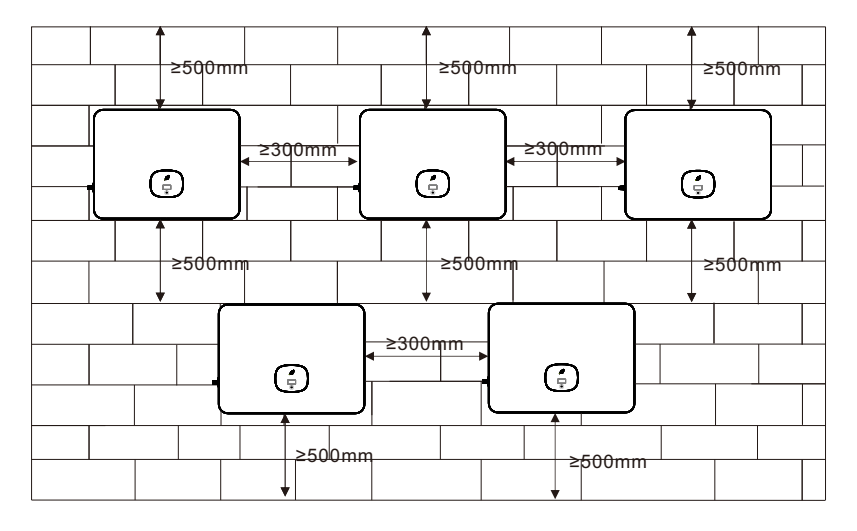

## 4.3 Wall-mounted installation

4.3.1 Installing the mounting bracket

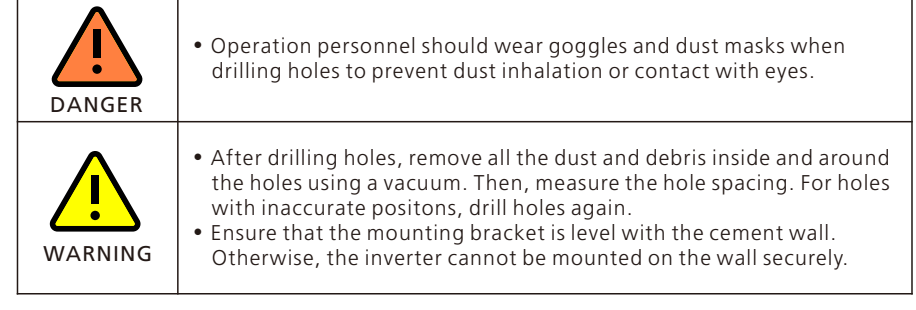

#### Step 1. Determining the hole position

Place the level at the predetermined installation position, then place the bracket above the level and mark the hole positions using the marker.

Figure 4-7 Dimensions of the mounting bracket

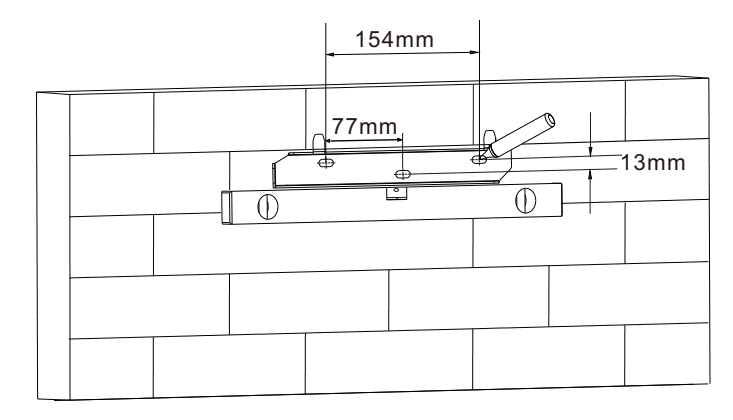

#### Step 2. Drilling holes

Drill holes on the marked positions with a  $\Phi$ 10 mm drill bit to a depth of 55 mm.

Figure 4-8 Drill bit size and drilling holes

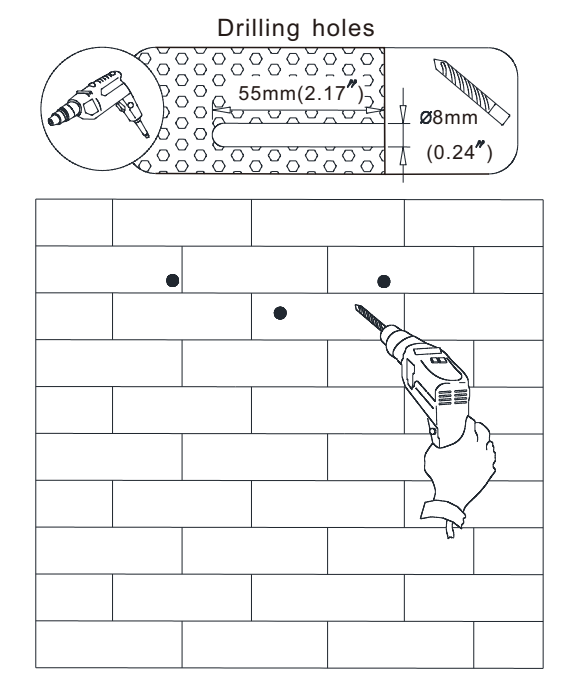

#### Step 3: Securing the mounting bracket

Knock the plastic expansion tube, which can be found in the accessory bag, into the hole with a hammer. Then secure the bracket into the plastic expansion tube by tightening the screw.

Figure 4-9 Tightening the screws to secure the bracket

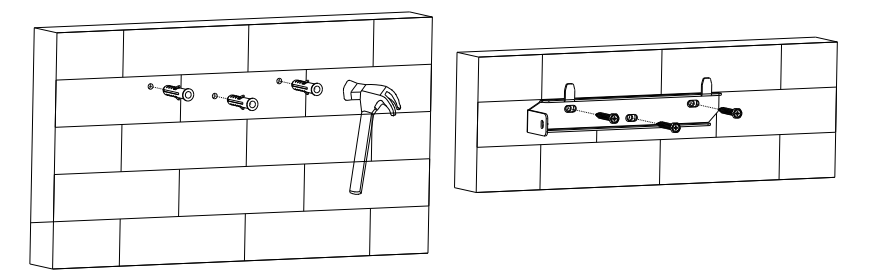

**Step 4**. Verifying that the bracket is securely installed Shake the bracket with your hands to check if the bracket is securely installed.

4.3.2 Installing the inverter

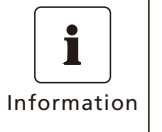

 Prior to installing the inverter, ensure that the mounting bracket is securely installed.

• Electrical connections can only be performed after the securing screws are tightened.

**Step 1**. Hang the inverter onto the bracket, carefully adjusting its position to ensure it is balanced on the wall bracket.

Figure 4-10 Moving the inverter by one person

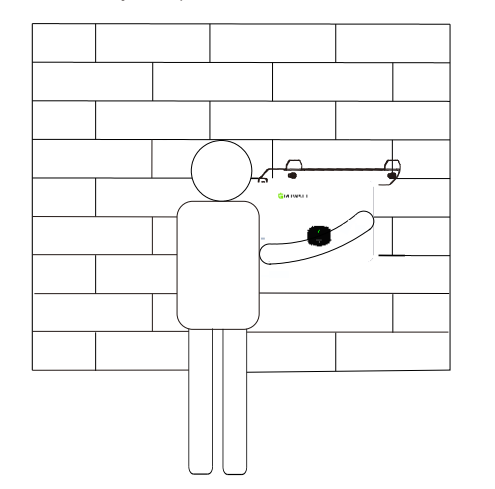

**Step 2.** Secure the inverter to the bracket using M5 screws.

Figure 4-11 Securing the screw onto the inverter

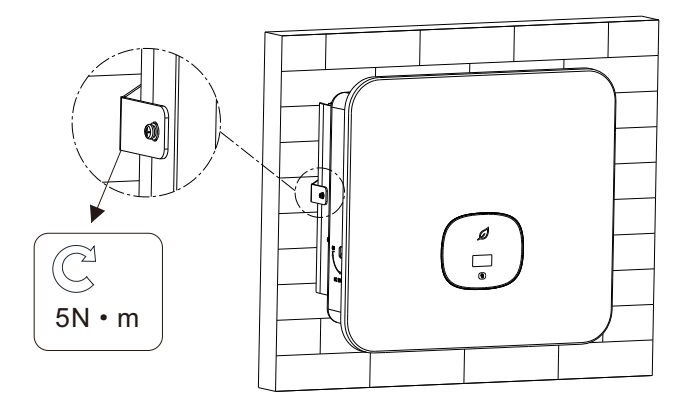

## **5 Electrical connection**

## 5.1 Safety precautions

| DANGER  | <ul> <li>When exposed to light, the PV modules generate high DC voltage which is present in the DC cables. Ensure that the DC SWITCH on the inverter is set to OFF before connecting cables.</li> <li>You are recommended to prepare firefighting equipment on site, such as fire sand and fire extinguishers.</li> <li>Wear insulated gloves and use insulated tools to prevent electric shock injuries.</li> </ul>                                                                                                    |
|---------|----------------------------------------------------------------------------------------------------|
| WARNING | <ul> <li>Follow the wiring instructions specified in the user manual.<br/>otherwise, any device damage caused by improper wiring will not<br/>be covered under any warranty.</li> <li>Unqualified persons shall not perform any electrical connections.</li> <li>Wear insulated gloves to prevent static electricity from damaging<br/>the components of the inverter.</li> <li>Do not use single-strand wire as the output wire for the inverter.</li> <li>Do not use aluminum wire as the output cable.</li> <li>Avoid overstress on the cable, which could lead to poor contact.</li> </ul> |
| Note    | <ul> <li>When assembling cables, please keep a distance from the inverter to prevent cable debris from falling into the inverter, which might cause short circuits.</li> <li>Damage caused by dust or moisture penetration due to improper installation of waterproof connectors is beyond the scope of warranty.</li> </ul>                                                                                                    |

## 5.2 Preparing cables

Note: The cable specifications must comply with local regulations.

#### Table 5-1 Cable specifications

| No. | Cable           | Туре                                      | Recommended specifications                                                                                                    | Source               |
|-----|-----------------|-------------------------------------------|----------------------------------------------------------------------------------------------------|----------------------|
| 1   | DC input cable  | Outdoor PV<br>cable                       | • 4mm²~6mm²                                                                                                    | Prepared by<br>users |
| 2   | AC output cable | Outdoor copper<br>core cable              | <ul> <li>MOD 3-6KTL3-X2<br/>(Pro): 6mm<sup>2</sup>~8mm<sup>2</sup></li> <li>MOD 7-10KTL3-X2<br/>(Pro): 6mm<sup>2</sup>~10mm<sup>2</sup></li> <li>MOD 11-15KTL3-X2<br/>(Pro): 10mm<sup>2</sup>~12mm<sup>2</sup></li> </ul> | Prepared by<br>users |
| 3   | Signal cable    | Outdoor<br>shielded twisted<br>pair cable | • 0.2mm <sup>2</sup> ~1mm <sup>2</sup>                                                                                                    | Prepared by<br>users |
| 4   | Grounding cable | Outdoor copper<br>core cable              | • ≥5.5mm²                                                                                                    | Prepared by<br>users |

## 5.3 Preparing the AC breaker

Т

- An external AC circuit breaker should be installed on the AC side of the inverter to ensure a safe disconnection between the inverter and the grid.
- The AC breaker is not required to offer residual current protection as the inverter is equipped with a sensitive residual current detection device (RCD). If local regulations require the use of an AC breaker that incorporates residual current protection, it is advised to install a type A RCD between the inverter and the grid. The rated residual current must be greater than or equal to 300 mA.

| DANGER  | • If an AC breaker with a rating greater than the recommended specification or the value outlined in local regulations is used, the inverter might fail to disconnect from the grid when an exception occurs, which might lead to severe damage. Growatt shall not be liable for the consequences. |
|---------|----------------------------------------------------------------------------------------------------|
| WARNING | • Each inverter must be equipped with an AC output breaker, and multiple inverters cannot share the same AC breaker.                                                                                                    |
| Note    | <ul> <li>Users are responsible for preparing the terminals for connecting<br/>the AC breaker.</li> </ul>                                                                                                    |

#### Table 5-2 AC breaker specifications

| Inverter Model       | Recommended AC breaker specification |
|----------------------|--------------------------------------|
| MOD 3000TL3-X2 (Pro) | 10A/230V                             |
| MOD 4000TL3-X2 (Pro) | 10A/230V                             |
| MOD 5000TL3-X2 (Pro) | 16A/230V                             |
| MOD 6000TL3-X2 (Pro) | 16A/230V                             |
| MOD 7000TL3-X2 (Pro) | 16A/230V                             |
| MOD 8000TL3-X2 (Pro) | 20A/230V                             |
| MOD 9000TL3-X2 (Pro) | 20A/230V                             |
| MOD 10KTL3-X2 (Pro)  | 25A/230V                             |
| MOD 11KTL3-X2 (Pro)  | 25A/230V                             |
| MOD 12KTL3-X2 (Pro)  | 25A/230V                             |
| MOD 13KTL3-X2 (Pro)  | 32A/230V                             |
| MOD 15KTL3-X2 (Pro)  | 32A/230V                             |

## 5.4 Connecting the grounding cable

| DANGER | <ul> <li>Please ensure that the grounding cable is securely connected; failure to do so may lead to an electric shock.</li> <li>It is strictly prohibited to utilize the N-line as a grounding cable and connect it to the inverter's enclosure, as this can cause an electric shock.</li> </ul>                                                                                                    |
|--------|----------------------------------------------------------------------------------------------------|
|        | <ul> <li>The PE point at the AC output terminal serves only as an equipotential connection point and should not substitute for the protective grounding point on the enclosure.</li> <li>It is recommended to apply silicone gel or paint around the grounding terminal as a protective coating after installation to prevent corrosion.</li> <li>Lightning protection for the PV system should comply with international standards or IEC standards. Failure to do so may result in damage to PV components, accessories, inverters, and distribution facilities. In such cases, the company shall not be liable for the consequences.</li> </ul> |
| Note   | <ul> <li>Be careful not to damage the wire core while stripping wires.</li> <li>The cavity formed after crimping the conductor in OT terminals should fully encapsulate the wire core, ensuring a tight and secure connection.</li> <li>You can use heat shrink tubing or insulating tape to cover the crimped area. The use of heat shrink tubing is described as an example.</li> <li>When using a heat gun, please take precautions to avoid equipment burns.</li> </ul>                                                                                                    |

Figure 5-1 Preparing the cable

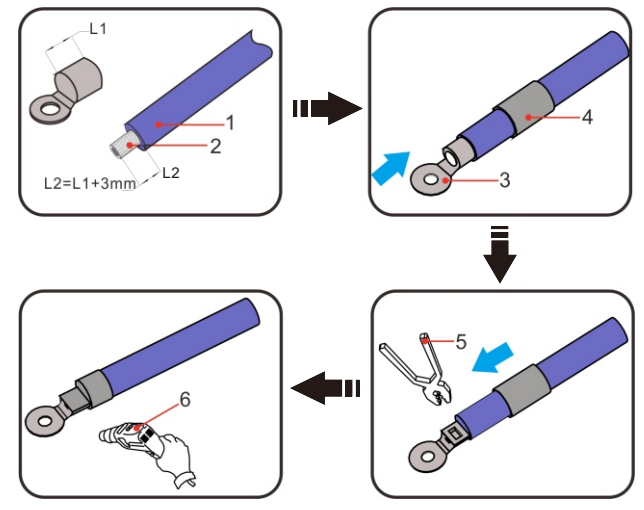

(1) Cable (2) Cable core (3) OT terminal (4) Heat shrink tubing (5) Crimping plier (6) Heat gun

### Figure 5-2 Screw for grounding the enclosure

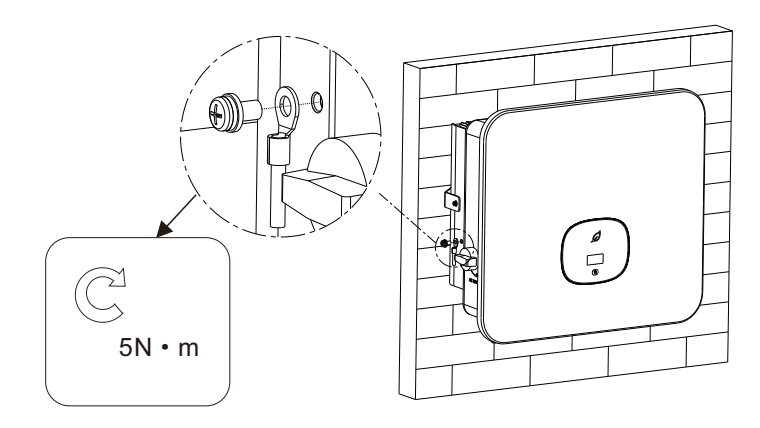

## 5.5 Connecting the AC output cable

| DANGER  | <ul> <li>An external AC circuit breaker is required on the AC side to ensure that the inverter can be safely disconnected from the grid.</li> <li>If an AC breaker with a rating greater than the recommended specification or the value outlined in local regulations is used, the inverter might fail to disconnect from the grid when an exception occurs, which might lead to severe damage. Growatt shall not be liable for the consequences.</li> </ul>               |
|---------|----------------------------------------------------------------------------------------------------|
| WARNING | <ul> <li>Each inverter must be equipped with an AC output breaker, and<br/>multiple inverters cannot share the same AC breaker.</li> </ul>                                                                                                    |
| Note    | <ul> <li>Be careful not to damage the wire core while stripping wires.</li> <li>The cavity formed after crimping the conductor in OT terminals should fully encapsulate the wire core, ensuring a tight and secure connection.</li> <li>You can use heat shrink tubing or insulating tape to cover the crimped area. The use of heat shrink tubing is described as an example.</li> <li>When using a heat gun, please take precautions to avoid equipment burns.</li> </ul> |

Step 1. Strip the five wires (A, B, C, N, PE) to a length of 7~8 mm. Route the wires through the cable gland, seal and housing of the AC connector, then connect them to the corresponding terminals. Secure the wires in place using the hex socket head screws. Figure 5-3 Assembling the AC connector

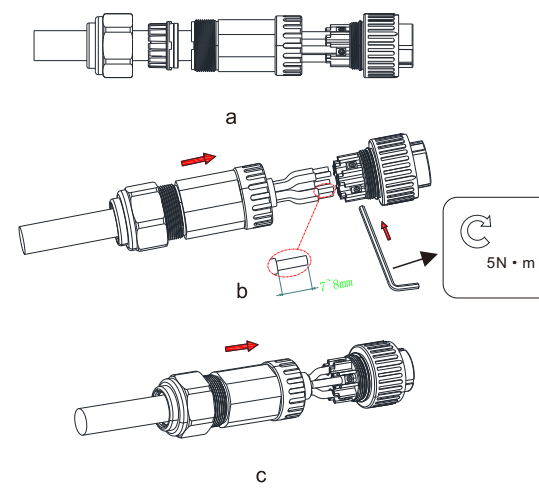

**Step 2.** Connect the AC connector to the AC output terminal on the inverter. Ensure that the five wires are correctly assigned to the terminals according to the label on the AC output terminal. Then secure the protective cover onto the AC connector.

Figure 5-4 Connecting and Removing the AC connector

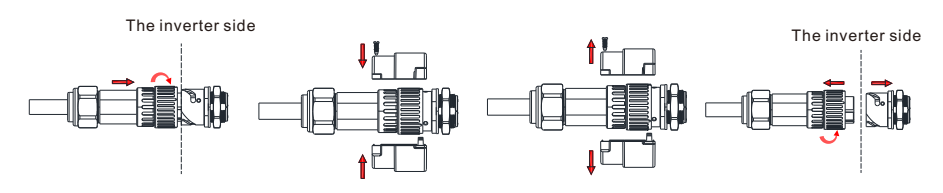

Figure 5-5 Finishing the AC connection

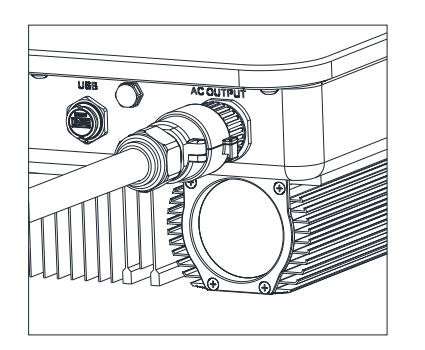

## 5.6 Connecting the DC input cable

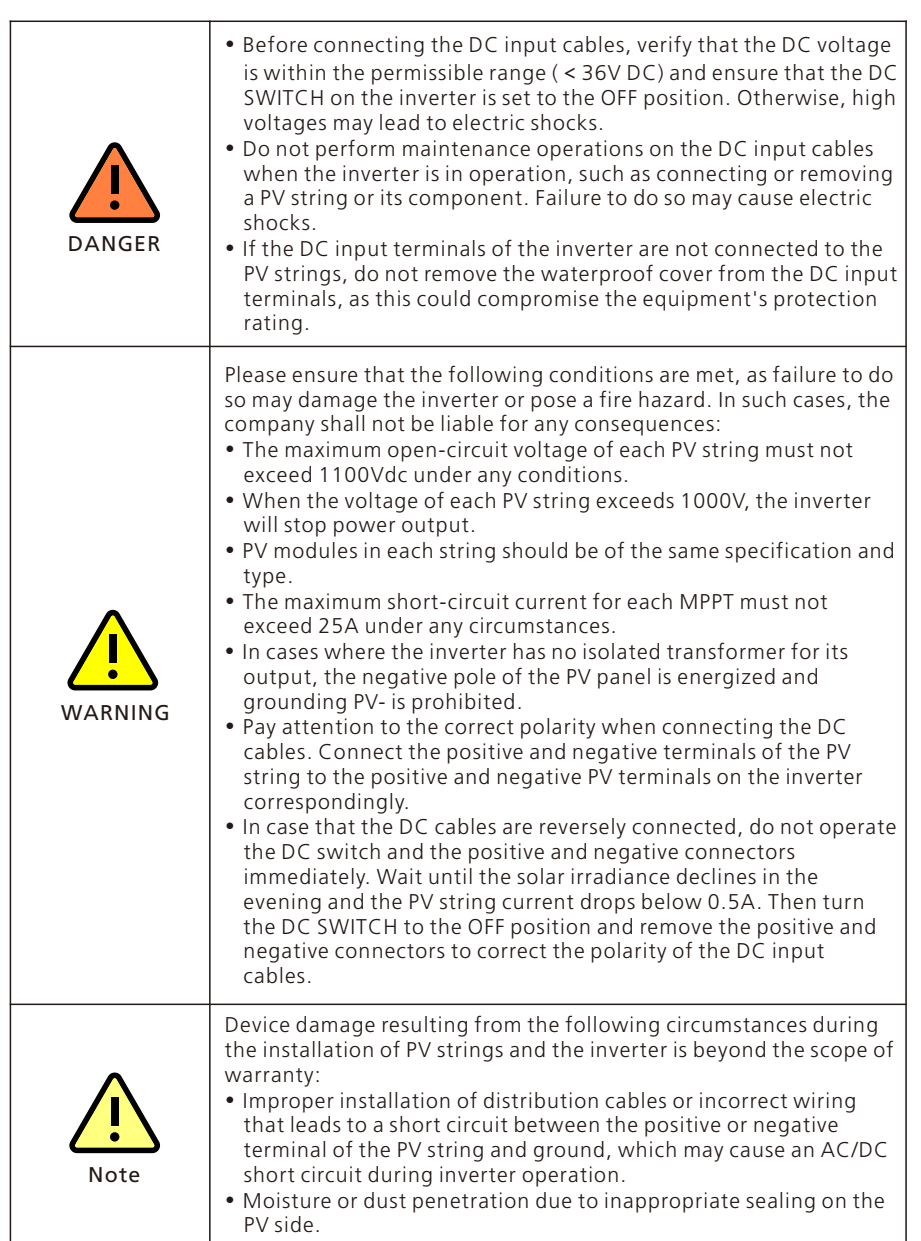

Description The MOD 3-15TL3-X2 (Pro) inverter has two PV inputs. Figure 5-6 PV inputs

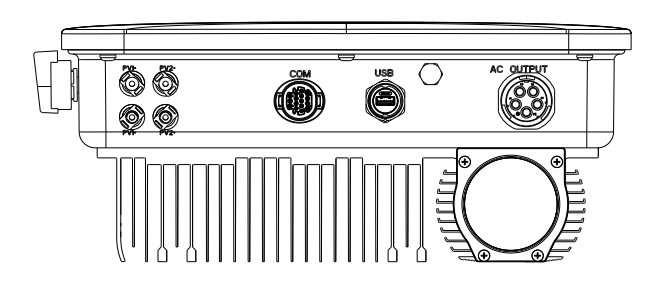

#### 5.6.1 Connecting the PV terminal

• Please use the positive and negative metal contacts and the DC connectors delivered with the inverter package. Using other incompatible models may result in severe consequences, which will void the warranty. • Crimp the PV metal contact with a dedicated crimper. Using an inappropriate crimping tool may lead to severe consequences, and any device damage caused by this is not covered by the warranty. • Cables with high rigidity are not recommended for the DC input as bending of cables may lead to poor contact of terminals. • When assembling the DC connectors, pay attention to the correct polarity and label the positive and negative cables. WARNING • After snapping the positive and negative connectors into place, pull the cables slightly to ensure that they are securely in place. • When wiring the DC input cables at the installation site, leave at least 50 mm of them slack. The axial tension on the PV connector should not exceed 80N and do not apply radial stress or torque on the PV connectors.

Figure 5-7 Preparing the PV input cables

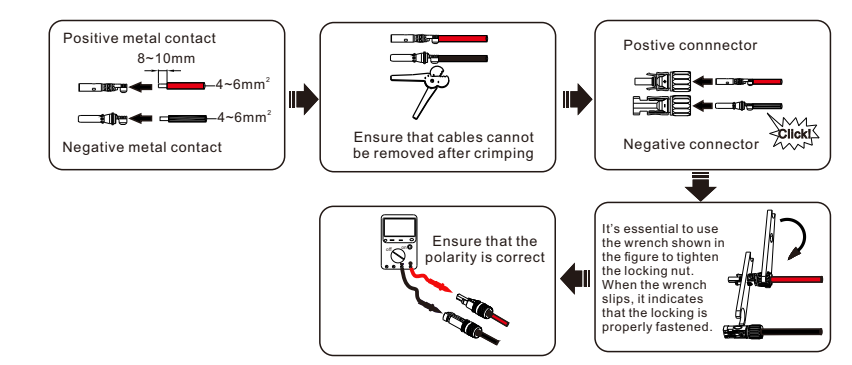

## 5.7 Connecting the communication cable

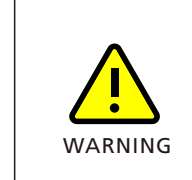

- When arranging the signal cables, separate them from power cables and keep them away from strong interference sources to avoid communication interruption.
- If a signal cable is not required to be connected, please do not remove the COM terminal dustproof cover preinstalled on the inverter.
- Crimp the tube terminal onto the end of the signal cable using a tube terminal crimper. Ensure the connection is secure and does not detach, as this could otherwise affect communication quality.

#### **5.7.1 COM port definition** Figure 5-8 COM port

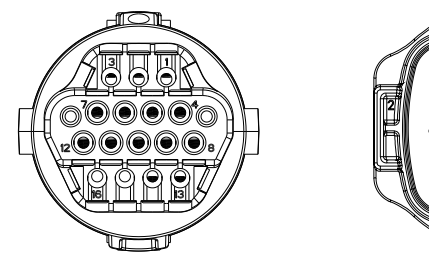

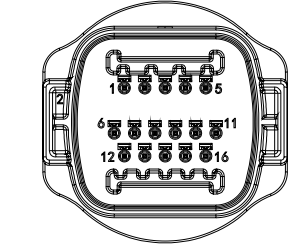

Table 5-3 Pin definition of the COM port

| No. | Description            | Remarks                                     |
|-----|------------------------|---------------------------------------------|
| 1   | +12V                   | Dry contact: the power supply should not be |
| 2   | СОМ                    | greater than 2W                             |
| 3   | RS485A1                | PC49E communication port                    |
| 4   | RS485B1                | K5465 communication port                    |
| 5   | RS485A2                | PAT communication port(recorriged)          |
| 6   | RS485B2                | BAT communication port(reserved)            |
| 7   | RS485A3                | Mater communication part                    |
| 8   | RS485B3                |                                             |
| 9   | Relay contact 1 /DRM 5 | Relay contact 1 input/DRM5 command          |
| 10  | Relay contact 2 /DRM 6 | Relay contact 2 input/DRM6 command          |
| 11  | Relay contact 3 /DRM 7 | Relay contact 3 input/DRM7 command          |
| 12  | Relay contact 4 /DRM 8 | Relay contact 4 input/DRM8 command          |
| 13  | REF/GEN                | Relay&DRM signal reference                  |
| 14  | DRM0/COM               | DRM0 common node                            |

#### 5.7.2 Connecting the COM connector

Strip the cable to a length of 10 mm then pass it through the waterproof connector cover and the threaded sleeve. Crimp the corresponding terminal provided in the accessory bag onto the communication cable, and plug in the communication connector.

Figure 5-9 Preparing the cable wiring to the COM port

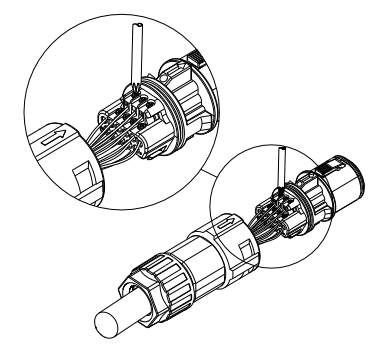

Connect the connector to the COM port on the inverter and ensure that they are securely connected.

Figure 5-10 Securing the cables in place

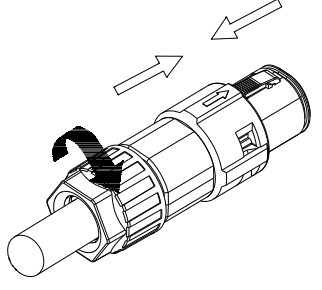

5.7.3 Removing the COM connector

Press down the fastener, then remove the terminal from the inverter. Figure 5-11 Removing the connector

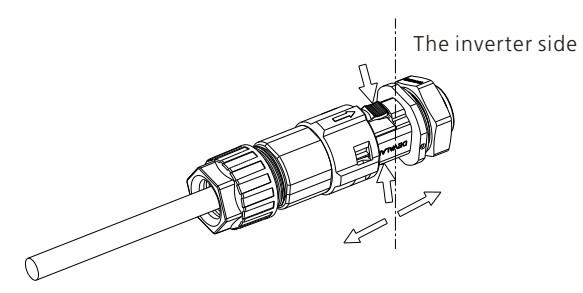

Press the green area of the communication terminal using a flat-head screwdriver, then remove the communication cable.

Figure 5-12 Insert the H-shaped tool and pull it out of the socket Removing the cables

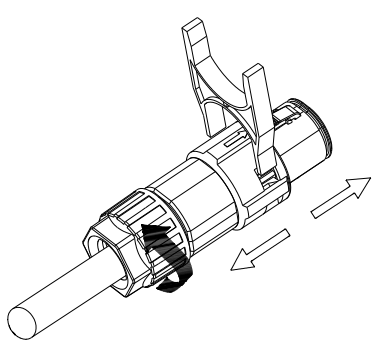

## 5.8 Connecting the meter (optional)

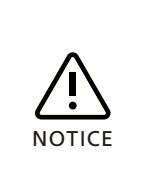

- The inverter supports export limitation, setting different operating modes, and monitoring self-consumption. To enable these functions, an external smart meter is required. Please purchase the meter from Growatt and the recommended model is the TPM-CT-G 100A smart meter.
- After connecting the meter, you need to enable the meter communication on the inverter.

Recommended meter models:

| No. | Brand   | Recommended model           | Applicable system                                                              | Source                   |
|-----|---------|-----------------------------|--------------------------------------------------------------------------------|--------------------------|
| 1   | Growatt | • TPM-CT-G 100A             | System with a single<br>inverter /AC-Coupled<br>system                         | Purchase from<br>Growatt |
| 2   | Eastron | • SDM630-Modbus V3          | System with a single<br>inverter                                               | Purchase from<br>Growatt |
| 3   | Eastron | • SDM630MCT 40mA            | System with a single<br>inverter / multiple inverters<br>connected in parallel | Purchase from<br>Growatt |
| 4   | CHINT   | • DTSU666/3*220/5(8<br>0)A  | System with a single<br>inverter                                               | Purchase from<br>Growatt |
| 5   | CHINT   | • DTSU666/3*220/1.5(<br>6)A | System with a single<br>inverter                                               | Purchase from<br>Growatt |

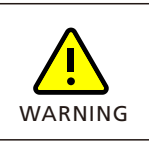

- The phase sequence of the inverter must correspond with that of the meter; otherwise, it will not support export limitation and operating the inverter in different modes.
- A smart meter is required for the energy storage system; otherwise, certain functions will be unavailable.

### 5.8.1 Connecting Growatt smart meter

#### Table 5-5 Growatt smart meter specific parameters

| Model                     |                     | APM-CT-G                                                               |  |
|---------------------------|---------------------|------------------------------------------------------------------------|--|
| Dimensions                |                     | 90*45*65mm (excluding the buckle)                                      |  |
| IP rating                 |                     | IP20 (indoor)                                                          |  |
| Supported measuring       | ng modes            | Three-phase three-wire (3P3W), three-<br>phase four-wire (3P4W)        |  |
| Supported monitor         | ing parameters      | Voltage/current/active power/reactive<br>power /power factor/frequency |  |
|                           | Rated voltage       | 230Vac/400Vac                                                          |  |
| 3F4W (TFIVI-CT-G)         | Phase voltage range | 100Vac – 416Vac                                                        |  |
|                           | Rated voltage       | 230Vac/400Vac                                                          |  |
| 3P3W (TPM-CT-G)           | Phase voltage range | 100Vac – 240Vac                                                        |  |
|                           | Line voltage range  | 173Vac – 416Vac                                                        |  |
| Measuring frequency       |                     | 45-65Hz                                                                |  |
| СТ                        |                     | 250A/40mA ,100A/40mA                                                   |  |
| Average power consumption |                     | 1W                                                                     |  |
| Operating temperature     |                     | -30~65 <b>℃</b>                                                        |  |
| Operating humidity        |                     | <85%RH                                                                 |  |
| Communication method      |                     | RS485                                                                  |  |
| Communication distance    |                     | 200m                                                                   |  |
| Communication protocol    |                     | MODBUS-RTU                                                             |  |
| Communication port        |                     | PIN A, RS485A/PIN B, RS485B                                            |  |

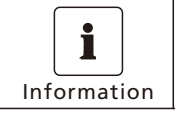

• K $\rightarrow$ L is printed on the CT. K refers to the grid side and L refers to the load side.

#### 5.8.1.1 3P3W wiring

Figure 5-13 3P3W System (with a Growatt smart meter)

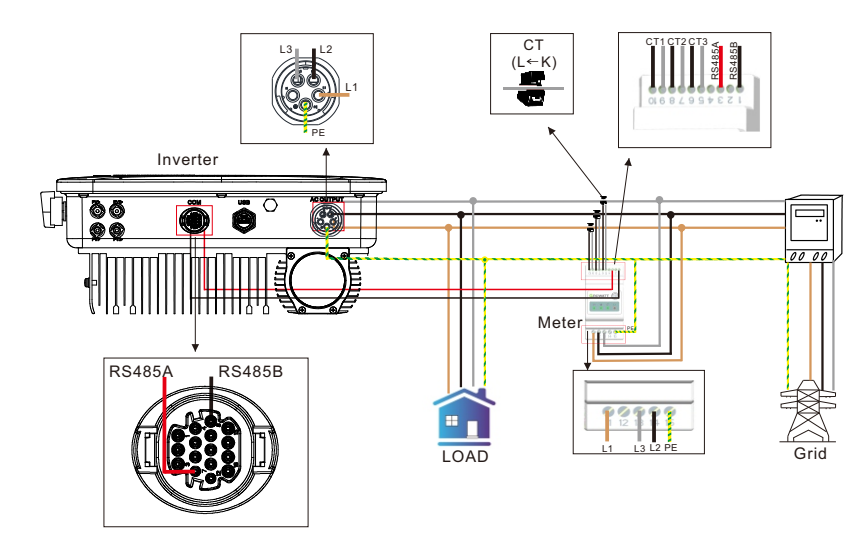

#### 5.8.1.2 3P4W wiring

Figure 5-14 3P4W System (with a Growatt smart meter)

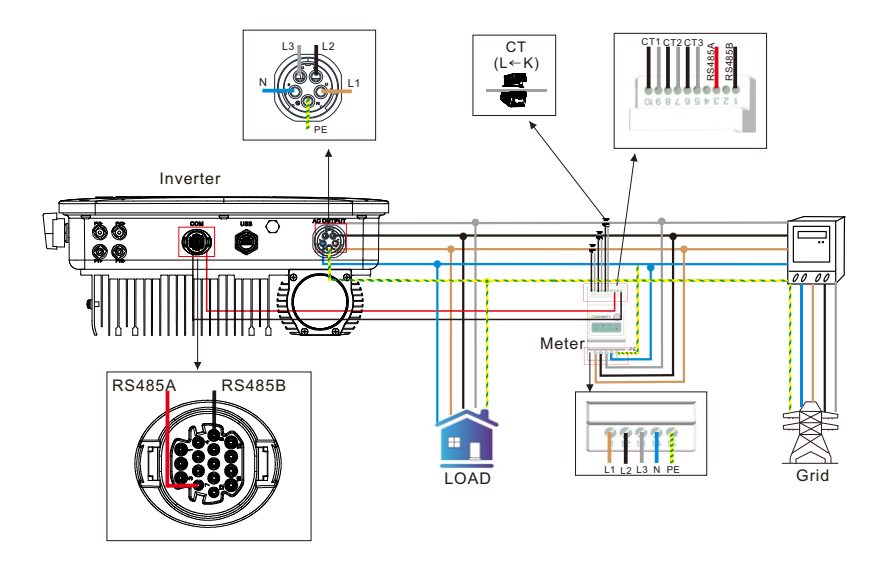

## 5.8.2 Connecting Eastron smart meter

Table 5-6 Eastron smart meter specific parameters

| Manufacturer                           | Eastron                          |
|----------------------------------------|----------------------------------|
| Туре                                   | SDM630CT-Modbus V3               |
| General Specifications                 |                                  |
| Voltage AC (Un)                        | 3*230V                           |
| Voltage Range                          | 184~299V AC                      |
| Base Current (Ib)                      | 10A                              |
| Power consumption                      | ≤2W                              |
| Frequency                              | 50/60Hz(±10%)                    |
| AC voltage withstand                   | 4kV for 1 minute                 |
| Impulse voltage withstand              | 6kV-1.2uS waveform               |
| Over current withstand                 | 20Imax for 0.5s                  |
| Pulse output 1                         | 1000imp/kWh (default)            |
| Pulse output 2                         | 400imp/kWh                       |
| Display Max. Reading                   | LCD with white backlit 999999kWh |
| Environment                            |                                  |
| Operating temperature                  | -25℃to +55℃                      |
| Storage and transportation temperature | -40°Cto +70°C                    |
| Reference temperature                  | 23℃±2℃                           |
| Relative humidity                      | 0 to 95%, non-condensing         |
| Altitude                               | up to 2000m                      |
| Warm up time                           | 3s                               |
| Installation category                  | CAT II                           |
| Mechanical Environment                 | M1                               |
| Electromagnetic environment            | E2                               |
| Degree of pollution                    | 2                                |
| Mechanics                              |                                  |
| Din rail dimensions                    | 72x66x100 mm (WxHxD) DIN 43880   |

| Manufacturer       | Eastron                     |
|--------------------|-----------------------------|
| Mounting           | DIN rail 35mm               |
| Ingress protection | IP51 (indoor)               |
| Material           | Self-extinguishing UL94V-0  |
| Communication port | PIN A, RS485A/PIN B, RS485B |

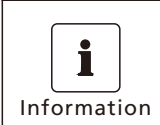

Pin 1/2/3/4 of the meter are connected to the grid and Pin 5/6/7/8 to the inverter.

## 5.8.2.1 3P3W wiring

Figure 5-15 3P3W system (with an Eastron smart meter)

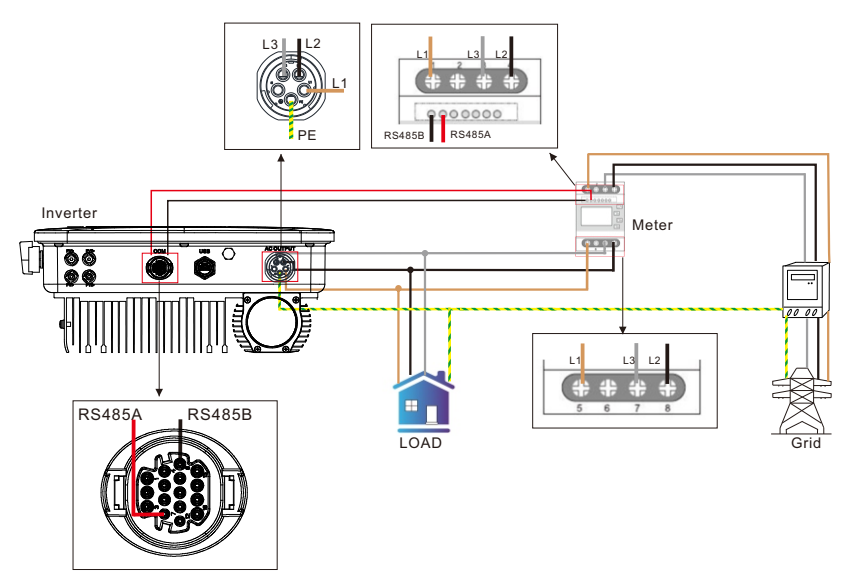

### 5.8.2.2 3P4W wiring

Figure 5-16 3P4W system (with an Eastron smart meter)

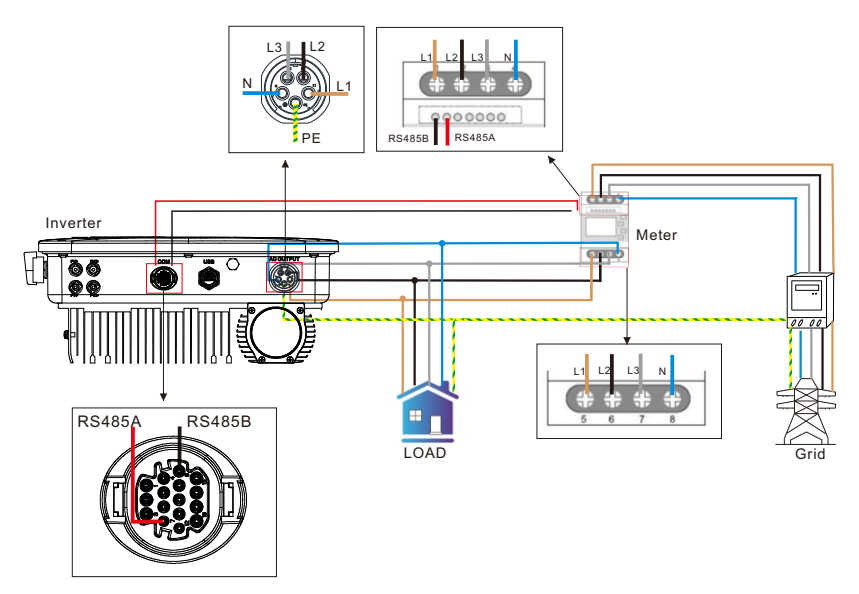

## 5.8.3 Connecting CHINT smart meter

Table 5-7 CHINT smart meter specific parameters

| General specifications            |                       |  |
|-----------------------------------|-----------------------|--|
| Rate voltage                      | 3×230/400Vac          |  |
| Reference frequency               | 50Hz/60Hz             |  |
| Specified operating voltage range | 0.9Un~1.1Un           |  |
| Extended operating voltage range  | 0.8Un~-1.15Un         |  |
| Voltage line power consumption    | <1.5W/6VA             |  |
| Input current                     | 0.25-5(80)A           |  |
| Starting current                  | 0.004lb               |  |
| AC voltage withstand              | 2kV /5mA for 1 minute |  |
| Impulse voltage withstand         | 4kV-1.2/50uS waveform |  |
| Max. Reading                      | 9999999kWh            |  |

| General specifications             |                               |
|------------------------------------|-------------------------------|
| Accuracy                           |                               |
| Active power                       | 1% of range maximum           |
| Reactive power                     | 2% of range maximum           |
| Environment                        |                               |
| Rated temperature                  | -10°C~+45℃                    |
| Limit temperature                  | -25℃~+70℃                     |
| Relative humidity (average annual) | <75%                          |
| Atmosphere                         | 63.0kPa~106.0kPa              |
| Installation category              | CAT III                       |
| Degree of pollution                | Conform to RoHS               |
| Communication                      |                               |
| Communication                      | RS485 output for Modbus RTU   |
| Baud rate                          | 9600                          |
| Pulse                              | 400imp/kWh                    |
| Communication port                 | PIN 24, RS485A/PIN 25, RS485B |
| Mechanics                          |                               |
| Din rail dimensions                | 100×72×65mm (LxW×H)           |
| Mounting                           | DIN rail 35mm                 |
| Sealing                            | IP61 (indoor)                 |

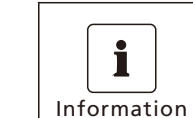

Pin 1/4/7/10 of the meter are connected to the grid and Pin 3/6/9/10 to the inverter.

## 5.8.3.1 3P4W wiring

Figure 5-17 3P4W system (with a CHINT meter)

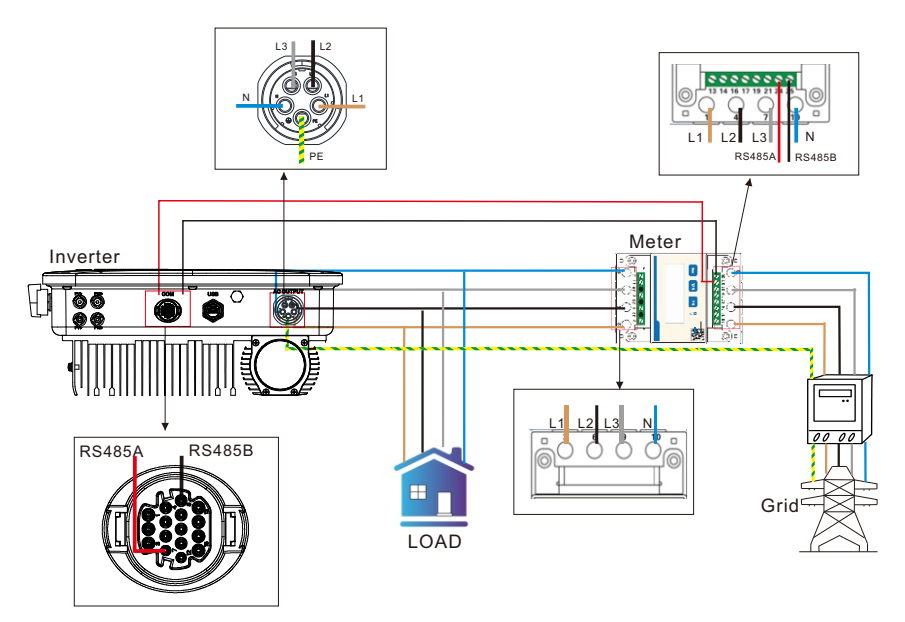

## 5.9 Connecting the monitoring module

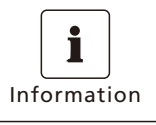

 The datalogger/SEM-X/ShineMaster-X is an optional accessory and should be purchased by the users separately.

### 5.9.1 The monitoring module model

With a monitoring module connected, the MOD TL3-X2 (Pro) inverter can be monitored via the cloud server and the APP. Recommended datalogger model:

Table 5-8 Datalogger specifications

| No. | Brand   | Recommended model | Applicable system |
|-----|---------|-------------------|-------------------|
| 1   | GROWATT | • ShineWiFi-X     | A single inverter |
| 2   | GROWATT | • ShineLan-X      | A single inverter |
| 3   | GROWATT | • ShineLink-X     | A single inverter |
| 4   | GROWATT | • ShineMaster-X   | A single inverter |

### 5.9.2 Configuration

Step 1. Setting the communication address of the inverter

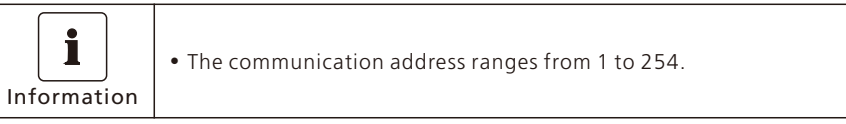

After the inverter is powered on, you can set the inverter communication address through the RS485 or the USB to WiFi module. Please refer to Section 8.3 for instructions on setting the inverter communication address.

#### Step 2. Configuring the ShineMaster-X/SEM-X

The SEM-X box comprises the ShineMaster-X and other components. Scan the QR code below to obtain the SEM-X User Manual for guidance on configuring the SEM-X and ShineMaster-X (in Chapter 3).

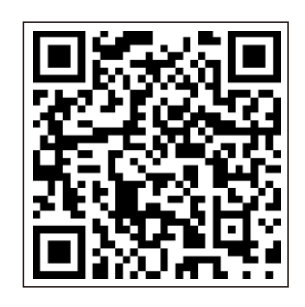

【SEM-X Configuration Guide】

5.9.3 Installing and removing the datalogger

Figure 5-18 Installing and removing the datalogger

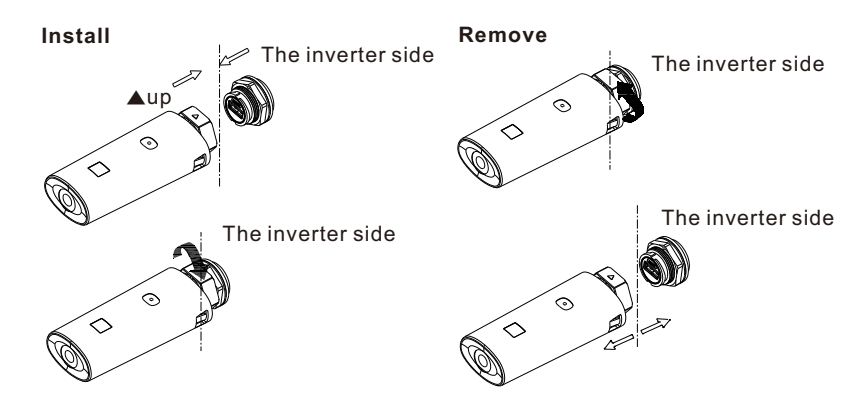

#### 5.9.4 Configuring the datalogger

You can access the configuration guide of the following datalogger models by scan the corresponding QR code.

#### Table 5-9 Datalogger configuration guide

| D                               | atalogger |
|---------------------------------|-----------|
| ShineWiFi-X Configuration Guide |           |
| ShineLan-X Configuration Guide  |           |
| ShineLink-X Configuration Guide |           |

## Human-machine interaction 6

## 6.1 OLED control

Table 6-1 Touch button

| Symbol | Description  | Explanation       |                                          |
|--------|--------------|-------------------|------------------------------------------|
|        |              | Single tap        | Switch pages or increase the number by 1 |
|        | Touch button | Double tap        | Access settings or confirm your setting  |
|        |              | Triple tap        | Return to the previous interface         |
|        |              | Long press for 5s | Restore to the default value             |

## 6.2 Setting the language

The inverter offers multiple language options. Single tap to view different options; double tap to confirm your setting. Select the language as shown below:

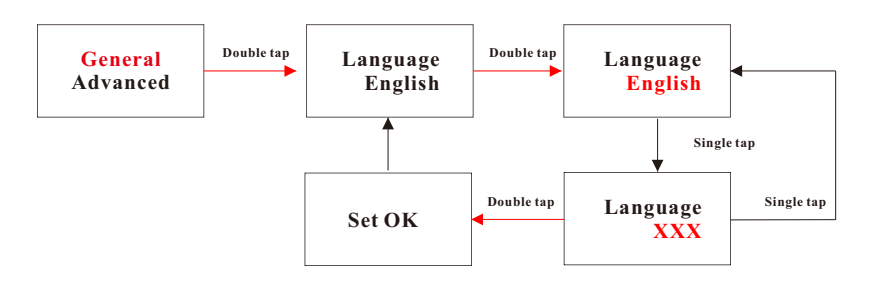

## 6.3 Setting the communication address

Single tap to increase the number by one; double tap to confirm your setting. Set the time as shown below:

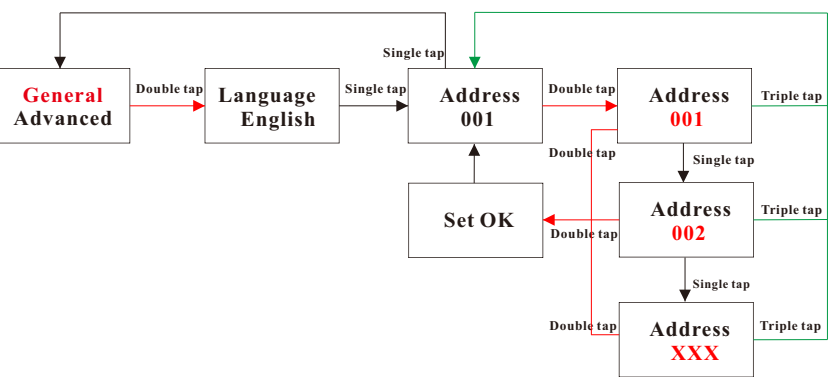

## 6.4 Setting the country/area

Single tap to view the options or increase the number by one; double tap to confirm your settings. The password for advanced settings is 123. After entering the password, you can modify the Country/Area setting.

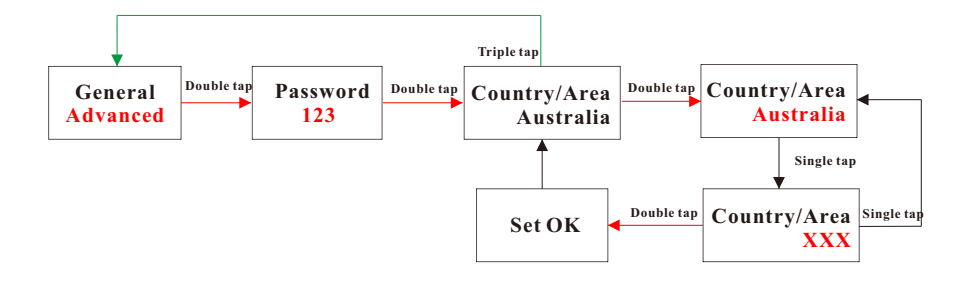

## 6.5 Setting the export limitation parameters

The MOD TL3-X2 (Pro) inverter supports the export limitation function when working with an external energy meter. Users can configure the parameter on the OLED screen. Single tap to view the options available or increase the number by one; double tap to confirm your setting. Set the export limitation parameters as shown below:

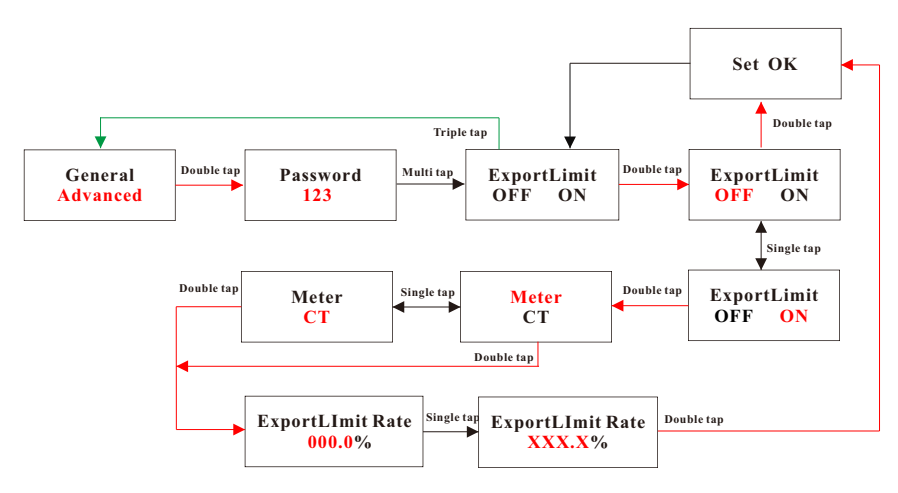

## 6.6 Restoring to factory settings

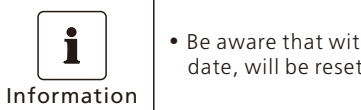

• Be aware that with this operation, all parameters, except time and date, will be reset to default values.

Single tap to view the options available or increase the number by one; double tap to confirm your setting.

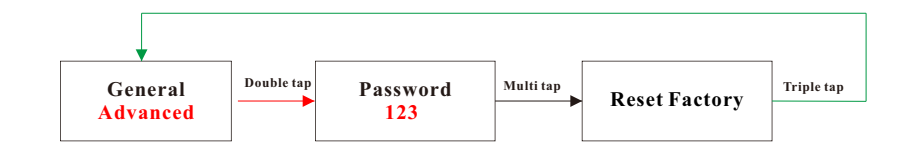

## 7 Commissioning

## 7.1 Checking before powering on the system

Table 7-1 Checking items

| No. | Checking items               | Criteria                                                                                                    |
|-----|------------------------------|----------------------------------------------------------------------------------------------------|
| 1   | Installation of the inverter | The inverter is securely installed                                                                                                    |
| 2   | Cable layout                 | The communication cables and the power cables are separated                                                                                       |
| 3   | Grounding                    | The grounding cable is correctly and properly connected                                                                                           |
| 4   | Switch                       | The DC SWITCH and all other breakers<br>connected to the inverter are OFF                                                                         |
| 5   | Cable connection             | The cables on the AC/PV/battery side are<br>correctly and securely connected                                                                      |
| 6   | Unused terminals & ports     | All unused terminals and ports are sealed with waterproof caps                                                                                    |
| 7   | Installation environment     | The installation environment meets all the<br>requirements specified in this manual and<br>ensure that the ventilation valve is not<br>obstructed |

## 7.2 Powering on the system

|                         | • Wear insulated gloves and use insulated tools to avoid electric shocks or short-circuit accidents.                                                                                                 |
|-------------------------|----------------------------------------------------------------------------------------------------|
| Note                    | <ul> <li>Before turning on the AC breaker, check if the AC voltage is within<br/>the permissible range using a multimeter.</li> </ul>                                                                |
| <b>İ</b><br>Information | • After powering on the system, the OLED screen will display the error code/warning code when a fault/alarm occurs. For detailed troubleshooting suggestions, please see Section 12 Troubleshooting. |

**Step 1**. Set the DC SWITCH on the left side of the inverter to ON (If you can not find this switch, skip this step).

- Step 2. Turn on the AC breaker between the inverter and the grid
- Step 3. Check the running status of the inverter by observing the OLED screen.
- **Step 4.** Tap the touch button to view information concerning the inverter on the OLED screen.
- 7.3 Setting the country/region

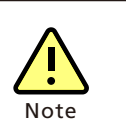

- For certain models, you need to set the country/area after powering on the system manually.
- If a wrong country/area has been selected, you can reconfigure it in advanced settings. For details, refer to Section 6.4 Setting the country/area.

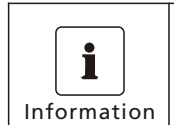

Note: Setting the following parameters on the ShinePhone APP or the Server webpage requires the password. To access the password, please contact Growatt service personnel.

**Functions 8** 

## 8.1 Setting the export limitation

| WARNING | <ul> <li>To enable export limitation, a smart meter is required. Please select the meter recommended above; otherwise, the communication protocol may be mismatched.</li> <li>Please ensure that all cables are correctly connected and the Export Limitation is enabled.</li> </ul> |
|---------|----------------------------------------------------------------------------------------------------|
| WARNING | <ul> <li>Please ensure that all cables are correctly connected and the Export<br/>Limitation is enabled.</li> </ul>                                                                                                    |

### 8.1.1 On the OLED screen

For details, please see Section 6.5 Setting the export limitation parameters.

### 8.1.2 On the ShinePhone APP

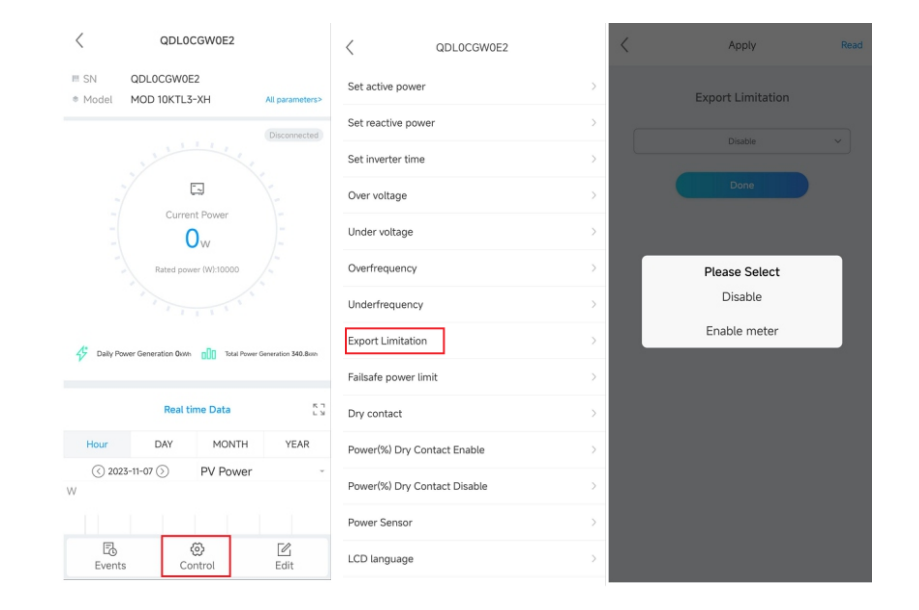

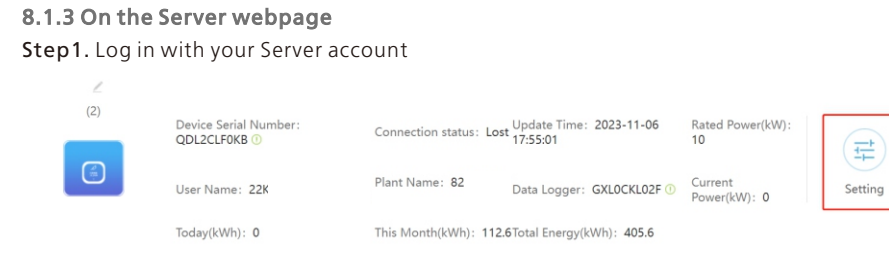

**Step2.** Setting > Export limit setting > Enable > Set the Phase level

| O Low Orid Fragmanay Limit                                                                                                    |                                                                        | 47.5                                                                                                    |                                                                                                    |                                                                              |                                                           |
|----------------------------------------------------------------------------------------------------|------------------------------------------------------------------------|----------------------------------------------------------------------------------------------------|----------------------------------------------------------------------------------------------------|------------------------------------------------------------------------------|-----------------------------------------------------------|
| Cow Grid Prequency Limit                                                                                                    |                                                                        | 47.0                                                                                                    |                                                                                                    |                                                                              |                                                           |
| Set Exportlimit <sup>(1)</sup>                                                                                                    | Disable                                                                | • 0                                                                                                    | Perc                                                                                                    | ent                                                                          | •                                                         |
| O Default Power After Exportlimit Failure                                                                                                    | Disable                                                                | -0.1                                                                                                    | %                                                                                                    |                                                                              |                                                           |
| Restore Factory Setting                                                                                                    | Enable Meter                                                           | Restore Fac                                                                                                    | clory                                                                                                    |                                                                              |                                                           |
|                                                                                                    | Enable C1                                                              | ver percent                                                                                                    | PF Line Point)                                                                                                    | 255                                                                          | 1.0                                                       |
|                                                                                                    | Point 2                                                                | (Power percent                                                                                                    | PF Line Point)                                                                                                    | 255                                                                          | 1.0                                                       |
| Custom PF Curve                                                                                                    | Point 3                                                                | (Power percent                                                                                                    | PF Line Point)                                                                                                    | 255                                                                          | 1.0                                                       |
|                                                                                                    | Point 4                                                                | (Power percent                                                                                                    | PF Line Point)                                                                                                    | 255                                                                          | 1.0                                                       |
|                                                                                                    | Power pe                                                               | rcent (0~100,25                                                                                                    | 5); PF Line Po                                                                                                    | oint (-1~-                                                                   | 0.7,0.7~1);                                               |
| SVGEnable                                                                                                    |                                                                        | Disable                                                                                                    | *                                                                                                    |                                                                              |                                                           |
| ◯ Register                                                                                                    | V                                                                      | alue                                                                                                    |                                                                                                    |                                                                              |                                                           |
| Start Address                                                                                                    | \$                                                                     |                                                                                                    | Value                                                                                                    |                                                                              |                                                           |
| мах                                                                                                    | Yes                                                                    | No                                                                                                    |                                                                                                    |                                                                              |                                                           |
| MAX                                                                                                    | Yes                                                                    | No 47.5                                                                                                    |                                                                                                    |                                                                              |                                                           |
| MAX<br>O Low Grid Frequency Limit<br>Set Exportlimit 0                                                                                            | Yes<br>Disable                                                         | 47.5<br>• 0                                                                                                    | Per                                                                                                    | rcent                                                                        | •                                                         |
| MAX Uow Grid Frequency Limit Set Exportlimit Default Power After Exportlimit Failure                                                              | Ves                                                                    | 47.5<br>• 0<br>•0.1                                                                                                    | Pe                                                                                                    | rcent                                                                        | •                                                         |
| MAX  Low Grid Frequency Limit  Set Exportlimit  Default Power After Exportlimit Failure  Restore Factory Setting                                  | Yes                                                                    | 47.5<br>0<br>-0.1<br>Restore Fri                                                                                                    | Per<br>Pe<br>Pc                                                                                                    | rcent<br>rcent<br>wer                                                        | *                                                         |
| MAX  Low Grid Frequency Limit  Set Exportlimit  Default Power After Exportlimit Failure  Restore Factory Setting                                  | Yes<br>Disable<br>Point 1                                              | 47.5<br>0<br>-0.1<br>(Power percent)                                                                                                    | Per<br>Per<br>Por<br>t,PF Line Point                                                                                                    | rcent<br>rcent<br>wer<br>) 255                                               | •)                                                        |
| MAX  Low Grid Frequency Limit  Set Exportlimit  Default Power After Exportlimit Failure  Restore Factory Setting                                  | Yes<br>Disable<br>Point 1<br>Point 2                                   | 47.5<br>0<br>-0.1<br>(Power percen<br>2 (Power percen                                                                                                    | Per<br>Per<br>Pc<br>t,PF Line Point<br>t,PF Line Point                                                                                   | rcent<br>rcent<br>wer<br>) 255<br>) 255                                      | 1.0                                                       |
| MAX  Low Grid Frequency Limit  Set Exportlimit  Default Power After Exportlimit Failure  Restore Factory Setting  Custom PF Curve                 | Yes<br>Disable<br>Point 1<br>Point 2<br>Point 3                        | 47.5<br>0<br>-0.1<br>Restore Fi<br>(Power percen<br>8 (Power percen                                                                                                    | t,PF Line Point<br>t,PF Line Point<br>t,PF Line Point                                                                                    | rcent<br>rcent<br>) 255<br>) 255<br>) 255                                    | 1.0                                                       |
| MAX  Low Grid Frequency Limit  Set Exportlimit  Default Power After Exportlimit Failure  Restore Factory Setting  Custom PF Curve                 | Yes<br>Disable<br>Point 1<br>Point 2<br>Point 3<br>Point 4             | 47.5<br>0<br>-0.1<br>Restore Fil<br>(Power percen<br>2 (Power percen<br>3 (Power percen<br>4 (Power percen                                                                                                    | t, PF Line Point<br>t, PF Line Point<br>t, PF Line Point<br>t, PF Line Point                                                             | rcent<br>rcent<br>) 255<br>) 255<br>) 255<br>) 255                           | 1.0<br>1.0<br>1.0<br>1.0<br>1.0                           |
| MAX  Low Grid Frequency Limit  Set Exportlimit  Default Power After Exportlimit Failure  Restore Factory Setting  Custom PF Curve                 | Ves<br>Disable<br>Point 1<br>Point 2<br>Point 3<br>Point 4<br>Power pi | 47.5<br>0<br>-0.1<br>Restore Fil<br>(Power percent<br>0 (Power percent<br>0 (Power percent<br>0 (Power percent<br>0 (Power percent)                                                                                                    | t, PF Line Point<br>t, PF Line Point<br>t, PF Line Point<br>t, PF Line Point<br>t, PF Line Point<br>t, PF Line Point<br>t, PF Line Point | rcent<br>rcent<br>) 255<br>) 255<br>) 255<br>) 255<br>Point (-1-             | 1.0<br>1.0<br>1.0<br>1.0<br>1.0<br>0.7,0.7~1              |
| MAX  Low Grid Frequency Limit  Set Exportlimit ①  Default Power After Exportlimit Failure  Restore Factory Setting  Custom PF Curve  SVGEnable    | Ves<br>Disable<br>Point 1<br>Point 2<br>Point 3<br>Point 4<br>Power pr | <ul> <li>No</li> <li>47.5</li> <li>0</li> <li>-0.1</li> <li>Restore F4</li> <li>(Power percent)</li> <li>Power percent</li> <li>(Power percent)</li> <li>(Power percent)</li> <li>(Power percent)</li> <li>Disable</li> </ul>                                                                                                    | ectory<br>t,PF Line Point<br>t,PF Line Point<br>t,PF Line Point<br>t,PF Line Point<br>55); PF Line F                                     | rcent<br>wwer<br>) 255<br>) 255<br>) 255<br>) 255<br>) 255<br>) 255          | 1.0<br>1.0<br>1.0<br>1.0<br>0.7,0.7~1                     |
| MAX  Low Grid Frequency Limit  Set Exportlimit Default Power After Exportlimit Failure Restore Factory Setting Custom PF Curve SVGEnable Register | Ves<br>Disable<br>Point 1<br>Point 2<br>Point 3<br>Point 4<br>Power po | 47.5<br>0<br>-0.1<br>Restore F/A<br>(Power percent<br>(Power percent<br>(Power percent<br>(Power percent<br>(Power percent<br>(Power percent<br>(Power percent)<br>(Power percent)<br>( | t, PF Line Point<br>t, PF Line Point<br>t, PF Line Point<br>t, PF Line Point<br>t, PF Line Point<br>t, PF Line Point                     | rcent<br>wwer<br>255<br>255<br>255<br>255<br>255<br>255<br>255<br>255<br>255 | 1.0<br>1.0<br>1.0<br>1.0<br>1.0<br>.0<br>.0<br>.0,7,0,7~1 |

| ) Low Grid Frequency Limit              |         |             | 47.5           |              |            |              |
|-----------------------------------------|---------|-------------|----------------|--------------|------------|--------------|
| ) Set Exportlimit ①                     | Disable | •           | 0              | Per          | cent       | -            |
| Default Power After Exportlimit Failure |         |             | -0.1           | ~ %          |            |              |
| Restore Factory Setting                 |         |             | Restore Factor | У            |            |              |
|                                         |         | Point 1 (Po | wer percent,Pl | F Line Point | ) 255      | 1.0          |
|                                         |         | Point 2 (Po | wer percent,Pl | F Line Point | ) 255      | 1.0          |
| Custom PF Curve                         |         | Point 3 (Po | wer percent,Pl | F Line Point | ) 255      | 1.0          |
|                                         |         | Point 4 (Po | wer percent,Pl | F Line Point | ) 255      | 1.0          |
|                                         | P       | ower percer | nt (0~100,255) | PF Line F    | oint (-1~- | -0.7,0.7~1); |
| SVGEnable                               |         |             | Disable        | -            |            |              |
| Register                                |         | Value       |                |              |            |              |
| Start Address End Addre                 | SS      |             |                | Valu         | e          |              |

## 8.2 DRMs & Remote logic control

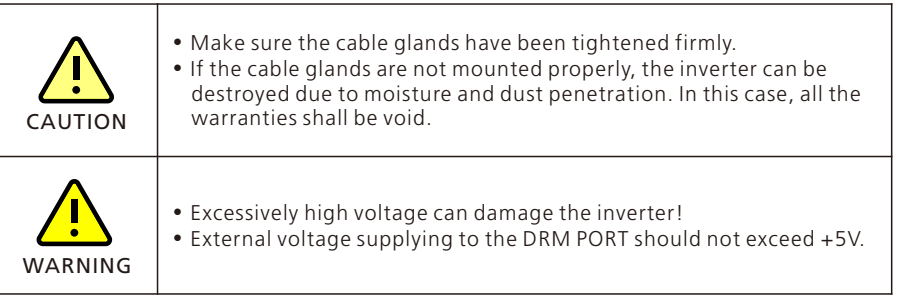

### 8.2.1 Demand Response Modes (for AU & NZ only)

| <b>1</b><br>Information | <ul> <li>DRMs application description:</li> <li>Applicable to AS/NZS4777.2.2020</li> <li>DRM0, DRM1, DRM2, DRM3, DRM4, DRM5, DRM6, DRM7, DRM8 are available.</li> <li>The DRED (Demand Response Enabling Device) is a power grid dispatch device.</li> </ul> |
|-------------------------|----------------------------------------------------------------------------------------------------|
|-------------------------|----------------------------------------------------------------------------------------------------|

#### 8.2.1.1 Method of asserting demand response modes

Figure 8-1 DRMs wiring diagram

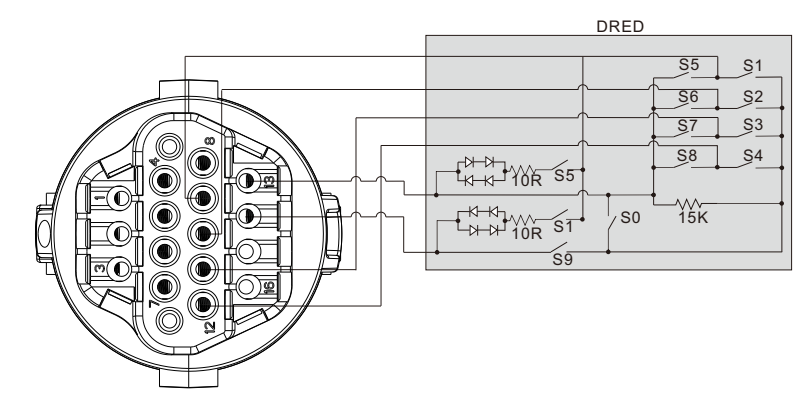

#### Table 8-1 DRMs function description

| PIN | Mode  | Switches on DRED |     | Function                                                                                                    |
|-----|-------|------------------|-----|----------------------------------------------------------------------------------------------------|
| 14  | DRM 0 | SO               | S9  | When switches SO and S9 are turned on,<br>the inverter will shut down<br>When switch SO is turned off and S9 is<br>turned on, the inverter will be grid-tied |
| 9   | DRM 5 | S5               | S9  | Do not generate power                                                                                                    |
| 10  | DRM 6 | S6               | S9  | Do not generate at more than 50% of rated power                                                                                                    |
| 11  | DRM 7 | S7               | \$9 | Do not generate at more than 75% of rated power and sink reactive power if capable                                                                           |
| 12  | DRM 8 | 58               | S9  | Increase power generation (subject to constraints from other active DRMs)                                                                                    |

### 8.2.2 Active power control with a RRCR (for EU models)

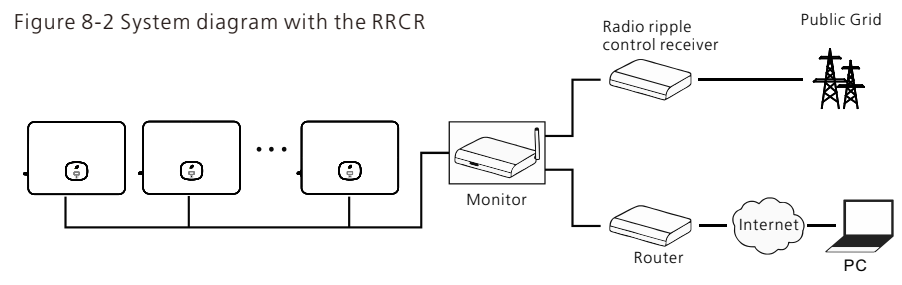

**8.2.2.1 The following table illustrates the pin assignment and function:** Figure 8-3 RRCR wiring diagram

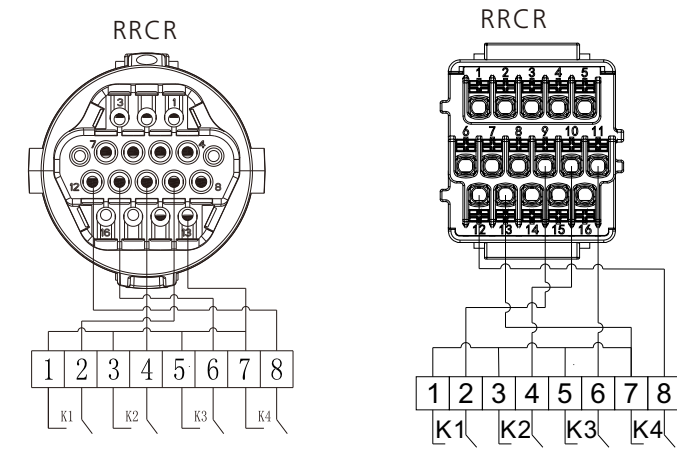

A DRM socket

Table 8-2 RRCR wiring description

| DRM Socket Pin NO.     | Description                                | Connected to RRCR   |
|------------------------|--------------------------------------------|---------------------|
| 9 Relay contact 1 inpu |                                            | K1 – Relay 1 output |
| 10                     | 10Relay contact 2 inputK2 – Relay 2 output |                     |
| 11                     | Relay contact 3 input                      | K3 – Relay 3 output |
| 12                     | Relay contact 4 input                      | K4 – Relay 4 output |
| 13 GND                 |                                            | Relay's common node |

B DRM socket

**8.2.2.2 The inverter is preconfigured to the following RRCR power levels:** Table 8-3 Power regulation description

| DRM Socket<br>Pin 9          | DRM Socket<br>Pin 10         | DRM Socket<br>Pin 11         | DRM Socket<br>Pin 12         | Active power | Cos(φ) |
|------------------------------|------------------------------|------------------------------|------------------------------|--------------|--------|
| Short circuit<br>with Pin 13 |                              |                              |                              | 0%           | 1      |
|                              | Short circuit<br>with Pin 13 |                              |                              | 30%          | 1      |
|                              |                              | Short circuit<br>with Pin 13 |                              | 60%          | 1      |
|                              |                              |                              | Short circuit<br>with Pin 13 | 100%         | 1      |

Active power control and reactive power control are enabled separately.

## System maintenance 9

## 8.3 Setting the COM address of the inverter

For details about setting COM address on the OLED display, please see Section 6.3 Setting the communication address.

## 8.4 Power de-rating for voltage variation (Volt-Watt mode)

The inverter regulates the output power based on the AC grid voltage. This feature is enabled by default and is considered an advanced function. If you need to modify this setting, please contact the after-sales O&M team for assistance.

## 8.5 Reactive power regulation for voltage variation (Volt-VAR mode)

The inverter adjusts the input/output power in response to changes of the AC grid voltage. This feature is disabled by default and is considered an advanced function. If you need to modify this setting, please contact the after-sales O&M team for assistance.

To ensure the long-term and reliable operation of the system, it is recommended to perform maintenance on a regular basis as instructed in this section.

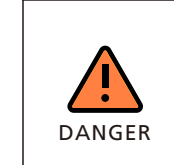

 If the inverter is connected to a DC/DC high-voltage controller and the off-grid mode is enabled, disconnect the AC circuit breaker between the inverter and the grid, the inverter will output 230/240V voltage in the off-grid mode. Before maintaining the system, ensure that the DC SWITCH on the DC/DC high voltage controller is set to OFF.

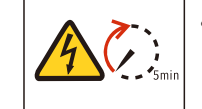

• After the system is powered off, there may still be residual electricity and heat in the inverter, which could lead to electric shock or burns. Wait 5 minutes after turning off the system and wear protective gloves before performing any operations on the inverter.

## 9.1 Powering off the system

Follow these steps to power off the system:

Step 1. Turn off the AC breaker between the inverter and the grid.

- Step 2. Set the DC SWITCH on the inverter to OFF.
- Step 3. If there is a DC breaker between the inverter and the PV string, disconnect the DC breaker.

## 9.2 Checking items and Maintenance frequency

| Checking item    | Checking content                                                                                                    | Interval         |
|------------------|----------------------------------------------------------------------------------------------------|------------------|
| Cleaning         | <ul> <li>Check if the heat sink and the fan are<br/>obstructed or blocked by dust<br/>periodically.</li> </ul>                                                                    | Once a year      |
| Operation status | <ul> <li>Check if the inverter's exterior is<br/>damaged or deformed.</li> <li>Check for any abnormal sounds during<br/>operation.</li> </ul>                                     | Every six months |
|                  | • Check the operating status of the system on the APP.                                                                                                    | Regularly        |
| Cable connection | <ul> <li>Check if any cable is in poor contact or<br/>loose connection.</li> <li>Examine cables for any damage.</li> <li>Check for melting at terminal<br/>connections</li> </ul> | Every six months |
| Grounding        | <ul> <li>Verify if the grounding cable is securely<br/>connected.</li> </ul>                                                                                                    | Every six months |
| Sealing          | <ul> <li>Inspect the sealing of all terminals and interfaces.</li> </ul>                                                                                                    | Every six months |
| Environment      | <ul> <li>Inspect and clear any weeds around the inverter before they wither.</li> </ul>                                                                                           | Once a year      |

## 10 Decommissioning

## 10.1 Removing the inverter

- Disconnect all electrical connections from the inverter, including the RS485 communication cable, DC input cables, AC output cables, and the grounding cable.
- Remove the inverter from the mounting bracket.
- Take away the mounting bracket.

## 10.2 Packing the inverter

- If the original package is available, please place the inverter in the original box and tie it with tapes.
- If the original package is not available, please put the inverter in a carton box that is suitable for its dimensions and weight.

## 10.3 Storing the inverter

Store the inverter in a dry place and keep the temperature between -25  $^\circ\!C$  and 60  $^\circ\!C.$ 

## 10.4 Disposing of the inverter

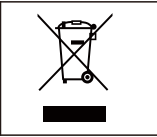

Do not dispose of the product together with the household waste but in accordance with the disposal regulations for electronic waste applicable at the installation site.

## 11.1 MOD TL3-X2 (Pro)

| Model                                                       | MOD<br>3000TL3-X2 | MOD<br>4000TL3-X2 | MOD<br>5000TL3-X2 | MOD<br>6000TL3-X2 |  |  |  |
|-------------------------------------------------------------|-------------------|-------------------|-------------------|-------------------|--|--|--|
| Specifications                                              | (Pro)             | (Pro)             | (Pro)             | (Pro)             |  |  |  |
|                                                             |                   |                   |                   |                   |  |  |  |
| Max. recommended PV power(for module STC)                   | 4500W             | 6000W             | 7500W             | 9000W             |  |  |  |
| Max. DC voltage                                             |                   | 11(               | V0V               |                   |  |  |  |
| Start voltage                                               |                   | 160V              |                   |                   |  |  |  |
| Full power voltage<br>range                                 |                   | 250V              | -850V             |                   |  |  |  |
| Nominal voltage                                             |                   | 60                | 0V                |                   |  |  |  |
| MPP voltage range                                           |                   | 140-1             | 000V              |                   |  |  |  |
| No. of MPP trackers                                         |                   | -                 | 2                 |                   |  |  |  |
| No. of PV strings per<br>MPP trackers                       |                   | 1.                | /1                |                   |  |  |  |
| Max. input current per<br>MPP trackers                      |                   | 20A/20A           |                   |                   |  |  |  |
| Max. short-circuit<br>current per MPP trackers              | 25A/25A           |                   |                   |                   |  |  |  |
| Backfeed current to PV<br>array                             |                   | 0                 | A                 |                   |  |  |  |
| Output data (AC)                                            |                   | -                 |                   |                   |  |  |  |
| Rated output power                                          | 3000W             | 4000W             | 5000W             | 6000W             |  |  |  |
| Max. AC apparent                                            | 3300VA            | 4400VA            | 5500VA            | 6600VA            |  |  |  |
| Nominal AC voltage<br>/range                                |                   | 230V              | /400V             |                   |  |  |  |
| AC grid frequency/range                                     |                   | 50/6<br>45~55Hz   | 0 Hz<br>/55-65 Hz |                   |  |  |  |
| Max. output current                                         | 5.0A              | 6.7A              | 8.3A              | 10.0A             |  |  |  |
| Max output overload protection                              | 50A               |                   |                   |                   |  |  |  |
| Max. inrush current<br>(Peak value/duration<br>time)        | 10A/5mS           |                   |                   |                   |  |  |  |
| AC inrush current                                           | 30A               |                   |                   |                   |  |  |  |
| Max. output fault<br>current (Peak value<br>/duration time) | 24.6A/10us        |                   |                   |                   |  |  |  |
| Max. output fault<br>current                                |                   | 24                | 6A                |                   |  |  |  |
| Max. output overcurrent<br>Protection                       |                   | 24                | 6A                |                   |  |  |  |

**Specification 11** 

| Model                               | MOD<br>3000TL3-X2               | MOD<br>4000TL3-X2    | MOD<br>5000TL3-X2 | MOD<br>6000TL3-X2 |  |  |  |  |
|-------------------------------------|---------------------------------|----------------------|-------------------|-------------------|--|--|--|--|
| Specifications                      | (Pro) (Pro) (Pro) (Pro)         |                      |                   |                   |  |  |  |  |
| Power factor (@nominal<br>power)    | >0.99                           |                      |                   |                   |  |  |  |  |
| Adjustable power factor             |                                 | 0.8Leading0.8Lagging |                   |                   |  |  |  |  |
| THDi                                |                                 | <3                   | 3%                |                   |  |  |  |  |
| AC grid connection type             |                                 | 3W+PE/3              | 3W+N+PE           |                   |  |  |  |  |
| Overvoltage category                |                                 | PV:II AC:I           | ll Others:I       |                   |  |  |  |  |
| Efficiency                          |                                 |                      |                   |                   |  |  |  |  |
| Max. efficiency                     |                                 | 98.                  | 3%                |                   |  |  |  |  |
| Euro-eta                            |                                 | 97.                  | 5%                |                   |  |  |  |  |
| Protection devices                  |                                 |                      |                   |                   |  |  |  |  |
| DC reverse-polarity<br>protection   |                                 | Y                    | ES                |                   |  |  |  |  |
| DC switch                           |                                 | 0                    | РТ                |                   |  |  |  |  |
| DC Surge protection                 |                                 | typel                | I OPT             |                   |  |  |  |  |
| Insulation resistance<br>monitoring |                                 | Y                    | ES                |                   |  |  |  |  |
| AC surge protection                 |                                 | typel                | ΙΟΡΤ              |                   |  |  |  |  |
| AC short-circuit protection         |                                 | Y                    | ES                |                   |  |  |  |  |
| Grid monitoring                     |                                 | Y                    | ES                |                   |  |  |  |  |
| Anti-islanding protection           | Ir                              | ntegrated (Active    | e Frequency Drif  | t)                |  |  |  |  |
| Residual-current<br>monitoring unit |                                 | Y                    | ES                |                   |  |  |  |  |
| String Fuse protection              |                                 | Ν                    | 0                 |                   |  |  |  |  |
| String monitoring                   | NO                              |                      |                   |                   |  |  |  |  |
| AFCI protection                     | OPT                             |                      |                   |                   |  |  |  |  |
| General data                        |                                 |                      |                   |                   |  |  |  |  |
| Dimensions (W / H / D) in mm        | 425*387*178mm                   |                      |                   |                   |  |  |  |  |
| Weight                              | 14.6kg                          |                      |                   |                   |  |  |  |  |
| Operating temperature range         | -25°C +60°C<br>(>45°C Derating) |                      |                   |                   |  |  |  |  |
| Noise emission (typical)            |                                 | ≤290                 | B (A)             |                   |  |  |  |  |
| Altitude                            |                                 | 400                  | )0m               |                   |  |  |  |  |

| Model                         | MOD<br>3000TL3-X2      | MOD<br>4000TL3-X2 | MOD<br>5000TL3-X2 | MOD<br>6000TL3-X2 |  |  |  |
|-------------------------------|------------------------|-------------------|-------------------|-------------------|--|--|--|
| Specifications                | (Pro)                  | (Pro)             | (Pro)             | (Pro)             |  |  |  |
| Internal consumption at night | 1W                     |                   |                   |                   |  |  |  |
| Тороlоду                      |                        | Non-isolated      |                   |                   |  |  |  |
| Cooling                       |                        | Natural hea       | t dissipation     |                   |  |  |  |
| Electronics protection degree | IP66                   |                   |                   |                   |  |  |  |
| Relative humidity             | 0~100%                 |                   |                   |                   |  |  |  |
| DC connection                 |                        | H4/MC             | 4 (OPT)           |                   |  |  |  |
| AC connection                 | Quick Connect Terminal |                   |                   |                   |  |  |  |
| Interfaces                    |                        |                   |                   |                   |  |  |  |
| Display                       | OLED+LED               |                   |                   |                   |  |  |  |
| USB/RS485                     | YES                    |                   |                   |                   |  |  |  |
| WIFI/GPRS/4G/RF/LAN           |                        | 0                 | PT                |                   |  |  |  |

| Model                                                       | MOD<br>7000TL3-X2   | MOD<br>8000TL3-X2 | MOD<br>9000TL3-X2 | MOD<br>10KTL3-X2 |  |  |  |
|-------------------------------------------------------------|---------------------|-------------------|-------------------|------------------|--|--|--|
| Specifications                                              | (Pro)               | (Pro)             | (Pro)             | (Pro)            |  |  |  |
| Input data (DC)                                             |                     |                   | I                 | 1                |  |  |  |
| Max. recommended PV power(for module STC)                   | 10500W              | 12000W            | 13500W            | 15000W           |  |  |  |
| Max. DC voltage                                             |                     | 1100V             |                   |                  |  |  |  |
| Start voltage                                               |                     | 16                | 0V                |                  |  |  |  |
| Full power voltage<br>range                                 | 300V-850V 350V-850V |                   |                   |                  |  |  |  |
| Nominal voltage                                             |                     | 60                | 0V                |                  |  |  |  |
| MPP voltage range                                           |                     | 140-1             | V000              |                  |  |  |  |
| No. of MPP trackers                                         |                     | :                 | 2                 |                  |  |  |  |
| No. of PV strings per<br>MPP trackers                       |                     | 1.                | /1                |                  |  |  |  |
| Max. input current per<br>MPP trackers                      |                     | 20A               | /20A              |                  |  |  |  |
| Max. short-circuit<br>current per MPP trackers              | 25A/25A             |                   |                   |                  |  |  |  |
| Backfeed current to PV<br>array                             |                     | 0                 | А                 |                  |  |  |  |
| Output data (AC)                                            |                     |                   |                   |                  |  |  |  |
| Rated output power                                          | 7000W               | 8000W             | 9000W             | 10000W           |  |  |  |
| Max. AC apparent                                            | 7700VA              | 8800VA            | 9900VA            | 11000VA          |  |  |  |
| Nominal AC voltage<br>/range                                |                     | 230V,             | /400V             | -                |  |  |  |
| AC grid frequency/range                                     |                     | 50/6<br>45~55Hz   | 0 Hz<br>/55-65 Hz |                  |  |  |  |
| Max. output current                                         | 11.7A               | 13.3A             | 15.0A             | 16.0A            |  |  |  |
| Max output overload protection                              |                     | 50                | )A                |                  |  |  |  |
| Max. inrush current<br>(Peak value/duration<br>time)        | 10A/5mS             |                   |                   |                  |  |  |  |
| AC inrush current                                           |                     | 30                | A                 |                  |  |  |  |
| Max. output fault<br>current (Peak value<br>/duration time) | 44.5A/10us          |                   |                   |                  |  |  |  |
| Max. output fault<br>current                                |                     | 44                | .5A               |                  |  |  |  |
| Max. output overcurrent<br>Protection                       |                     | 44                | .5A               |                  |  |  |  |
| Power factor (@nominal power)                               |                     | >0                | .99               |                  |  |  |  |

| Model                               | MOD<br>7000TL3-X2 | MOD<br>8000TL3-X2      | MOD<br>9000TL3-X2    | MOD<br>10KTL3-X2 |  |  |  |
|-------------------------------------|-------------------|------------------------|----------------------|------------------|--|--|--|
| Adjustable power factor             | (PTO)             |                        |                      |                  |  |  |  |
|                                     |                   | <3%                    |                      |                  |  |  |  |
| AC grid connection type             |                   | 3/W/+ DE /3/W/+ NI+ DE |                      |                  |  |  |  |
| Ac grid connection type             |                   |                        |                      |                  |  |  |  |
| Efficiency                          |                   | rv.ii AC.iii Others.i  |                      |                  |  |  |  |
| Max officiency                      |                   | 0.9                    | <u> </u>             |                  |  |  |  |
| Max. efficiency                     |                   | 98.                    | 6%                   |                  |  |  |  |
| Euro-eta                            |                   | 98.                    | 1%                   |                  |  |  |  |
| Protection devices                  |                   |                        |                      |                  |  |  |  |
| protection                          |                   | YE                     | ËS                   |                  |  |  |  |
| DC switch                           |                   | 01                     | рт                   |                  |  |  |  |
| DC Surge protection                 |                   | typel                  | I OPT                |                  |  |  |  |
| Insulation resistance<br>monitoring |                   | YE                     | ES                   |                  |  |  |  |
| AC surge protection                 |                   | typel                  | I OPT                |                  |  |  |  |
| AC short-circuit protection         | YES               |                        |                      |                  |  |  |  |
| Grid monitoring                     |                   | YE                     | ES                   |                  |  |  |  |
| Anti-islanding protection           | Ir                | ntegrated (Active      | e Frequency Drif     | t)               |  |  |  |
| Residual-current monitoring unit    |                   | YE                     | ES                   |                  |  |  |  |
| String Fuse protection              |                   | Ν                      | 0                    |                  |  |  |  |
| String monitoring                   |                   | Ν                      | 0                    |                  |  |  |  |
| AFCI protection                     |                   | 01                     | РТ                   |                  |  |  |  |
| General data                        |                   |                        |                      |                  |  |  |  |
| Dimensions (W / H / D) in<br>mm     | 425*387*178mm     |                        |                      |                  |  |  |  |
| Weight                              | 14.6kg            |                        |                      |                  |  |  |  |
| Operating temperature range         |                   | -25°C<br>(>40°C [      | . +60°C<br>Derating) |                  |  |  |  |
| Noise emission (typical)            |                   | ≤290                   | IB (A)               |                  |  |  |  |
| Altitude                            |                   | 400                    | 10 m                 |                  |  |  |  |
| Internal consumption at night       |                   | 1                      | N                    |                  |  |  |  |

| Model                         | MOD<br>7000TL3-X2      | MOD<br>8000TL3-X2        | MOD<br>9000TL3-X2 | MOD<br>10KTL3-X2 |  |
|-------------------------------|------------------------|--------------------------|-------------------|------------------|--|
| Specifications                | (Pro)                  | (Pro)                    | (Pro)             | (Pro)            |  |
| Тороlоду                      | Non-isolated           |                          |                   |                  |  |
| Cooling                       |                        | Natural heat dissipation |                   |                  |  |
| Electronics protection degree | IP66                   |                          |                   |                  |  |
| Relative humidity             | 0~100%                 |                          |                   |                  |  |
| DC connection                 | H4/MC4 (OPT)           |                          |                   |                  |  |
| AC connection                 | Quick Connect Terminal |                          |                   |                  |  |
| Interfaces                    |                        |                          |                   |                  |  |
| Display                       | OLED+LED               |                          |                   |                  |  |
| USB/RS485                     | YES                    |                          |                   |                  |  |
| WIFI/GPRS/4G/RF/LAN           | OPT                    |                          |                   |                  |  |

| Model                                                       | MOD<br>11KTL3-X2 | MOD<br>12KTL3-X2 | MOD<br>13KTL3-X2  | MOD<br>15KTL3-X2 |
|-------------------------------------------------------------|------------------|------------------|-------------------|------------------|
|                                                             | (Pro)            | (PTO)            | (PTO)             | (PTO)            |
|                                                             |                  |                  |                   |                  |
| Max. recommended PV power(for module STC)                   | 16.5kW           | 18kW             | 19.5kW            | 22.5kW           |
| Max. DC voltage                                             |                  | 11(              | V00               |                  |
| Start voltage                                               |                  | 16               | 0V                |                  |
| Full power voltage<br>range                                 | 400V-            | -850V            | 500V              | -850V            |
| Nominal voltage                                             |                  | 60               | 0V                |                  |
| MPP voltage range                                           |                  | 140-1            | 000V              |                  |
| No. of MPP trackers                                         |                  | 2                | 2                 |                  |
| No. of PV strings per<br>MPP trackers                       |                  | 1.               | /1                |                  |
| Max. input current per<br>MPP trackers                      |                  | 20A              | /20A              |                  |
| Max. short-circuit<br>current per MPP trackers              |                  | 25A              | /25A              |                  |
| Backfeed current to PV<br>array                             |                  | 0                | A                 |                  |
| Output data (AC)                                            |                  |                  |                   |                  |
| Rated output power                                          | 11kW             | 12kW             | 13kW              | 15kW             |
| Max. AC apparent                                            | 12.1kVA          | 13.2kVA          | 14.3kVA           | 16.5kVA          |
| Nominal AC voltage<br>/range                                |                  | 230V             | /400V             |                  |
| AC grid frequency/range                                     |                  | 50/6<br>45~55Hz  | 0 Hz<br>/55-65 Hz |                  |
| Max. output current                                         | 18.3A            | 20.0A            | 21.7A             | 25A              |
| Max output overload<br>protection                           |                  | 63               | 3A                |                  |
| Max. inrush current<br>(Peak value/duration<br>time)        | 15A/5mS          |                  |                   |                  |
| AC inrush current                                           | 30A              |                  |                   |                  |
| Max. output fault<br>current (Peak value<br>/duration time) | 58.4A/10us       |                  |                   |                  |
| Max. output fault<br>current                                |                  | 58               | .4A               |                  |
| Max. output overcurrent<br>Protection                       |                  | 58               | .4A               |                  |
| Power factor (@nominal<br>power)                            |                  | >0               | .99               |                  |

| Model                               | MOD<br>11KTL3-X2<br>(Pro)           | MOD<br>12KTL3-X2<br>(Bro) | MOD<br>13KTL3-X2<br>(Pro) | MOD<br>15KTL3-X2<br>(Bro) |
|-------------------------------------|-------------------------------------|---------------------------|---------------------------|---------------------------|
| Adjustable power factor             | (FTO)                               | 0.8Leading                |                           | (PTO)                     |
| тнрі                                |                                     | <3                        |                           |                           |
| AC arid connection type             |                                     | 3W+PF /3                  | 3W+N+PF                   |                           |
| Overvoltage category                |                                     | PV/II AC /II              | Il Others:                |                           |
| Efficiency                          |                                     |                           |                           |                           |
| Max efficiency                      |                                     | 98                        | 6%                        |                           |
| Furo-eta                            |                                     | 98.                       | 1 %                       |                           |
| Protection devices                  |                                     | 50.                       | 170                       |                           |
| DC reverse-polarity                 |                                     |                           |                           |                           |
| protection                          |                                     | YE                        | ES                        |                           |
| DC switch                           |                                     | 01                        | PT                        |                           |
| DC Surge protection                 |                                     | typel                     | I OPT                     |                           |
| Insulation resistance monitoring    |                                     | YE                        | ES                        |                           |
| AC surge protection                 | typell OPT                          |                           |                           |                           |
| AC short-circuit protection         | YES                                 |                           |                           |                           |
| Grid monitoring                     | YES                                 |                           |                           |                           |
| Anti-islanding<br>protection        | Integrated (Active Frequency Drift) |                           | t)                        |                           |
| Residual-current<br>monitoring unit |                                     | YE                        | ES                        |                           |
| String Fuse protection              |                                     | Ν                         | 0                         |                           |
| String monitoring                   |                                     | Ν                         | 0                         |                           |
| AFCI protection                     |                                     | 01                        | PT                        |                           |
| General data                        |                                     |                           |                           |                           |
| Dimensions (W / H / D) in mm        |                                     | 425*387                   | *178mm                    |                           |
| Weight                              |                                     | 15.                       | 6kg                       |                           |
| Operating temperature range         |                                     | -25°C<br>(>40°C D         | . +60°C<br>Derating)      |                           |
| Noise emission (typical)            |                                     | ≤29d                      | IB (A)                    |                           |
| Altitude                            |                                     | 400                       | 00m                       |                           |
| Internal consumption at night       |                                     | 1\                        | W                         |                           |

| Model                         | MOD<br>11KTL3-X2<br>(Pro) | MOD<br>12KTL3-X2<br>(Pro) | MOD<br>13KTL3-X2<br>(Pro) | MOD<br>15KTL3-X2<br>(Pro) |  |
|-------------------------------|---------------------------|---------------------------|---------------------------|---------------------------|--|
| Topology                      | Non-isolated              |                           |                           |                           |  |
| Cooling                       | Natural heat dissipation  |                           |                           |                           |  |
| Electronics protection degree | IP66                      |                           |                           |                           |  |
| Relative humidity             | 0~100%                    |                           |                           |                           |  |
| DC connection                 | H4/MC4 (OPT)              |                           |                           |                           |  |
| AC connection                 | Quick Connect Terminal    |                           |                           |                           |  |
| Interfaces                    |                           |                           |                           |                           |  |
| Display                       | OLED+LED                  |                           |                           |                           |  |
| USB/RS485                     | YES                       |                           |                           |                           |  |
| WIFI/GPRS/4G/RF/LAN           | OPT                       |                           |                           |                           |  |

## 12 Troubleshooting

An error message will be displayed on the OLED screen and the LED indicator will turn red when a fault occurs, indicating that a system fault or an inverter fault has occurred. In some cases, you may need to contact Growatt for technical assistance.

## 12.1 System alarm

## 12.1.1 Inverter alarm

| Warning<br>message | Description                                             | Troubleshooting                                                                                                    |
|--------------------|---------------------------------------------------------|----------------------------------------------------------------------------------------------------|
| Warning 200        | PV string fault                                         | <ol> <li>Check if the PV panels are normal after<br/>shutdown.</li> <li>If the error message persists, contact Growatt<br/>support.</li> </ol>                                                                 |
| Warning 201        | PV string/PID<br>quick-connect<br>terminals<br>abnormal | <ol> <li>Check the wiring of the string terminals after<br/>shutdown.</li> <li>If the error message persists, contact Growatt<br/>support.</li> </ol>                                                          |
| Warning 202        | DC SPD<br>function<br>abnormal                          | <ol> <li>After shutdown, check the DC SPD.</li> <li>If the error message persists, please contact<br/>Growatt support.</li> </ol>                                                                              |
| Warning 203        | Pv1 or PV2 short circuited                              | <ol> <li>Check the DC SPD after shutdown.</li> <li>If the error message persists, contact Growatt support.</li> </ol>                                                                                          |
| Warning 204        | Dry contact<br>function<br>abnormal                     | <ol> <li>Check the wiring of the dry contact after<br/>shutdown.</li> <li>If the error message persists, contact Growatt<br/>support.</li> </ol>                                                               |
| Warning 205        | PV boost driver<br>abnormal                             | <ol> <li>Restart the inverter.</li> <li>If the error message persists, contact Growatt<br/>support.</li> </ol>                                                                                                 |
| Warning 206        | AC SPD<br>function<br>abnormal                          | <ol> <li>Check the AC SPD after shutdown.</li> <li>If the error message persists, contact Growatt support.</li> </ol>                                                                                          |
| Warning 207        | USB flash drive<br>overcurrent<br>protection            | <ol> <li>Unplug the USB flash drive.</li> <li>Plug in the USB flash drive again after shutdown.</li> <li>If the error message persists, contact Growatt support.</li> </ol>                                    |
| Warning 208        | DC fuse blown                                           | <ol> <li>Check the fuse after shutdown.</li> <li>If the error message persists, contact Growatt support.</li> </ol>                                                                                            |
| Warning 209        | DC input<br>voltage exceeds<br>the upper<br>threshold   | <ol> <li>Turn off the DC switch immediately and check<br/>the DC voltage.</li> <li>If the DC voltage is within the specified range<br/>and the error message persists, contact Growatt<br/>support.</li> </ol> |
| Warning 210        | PV string is<br>reversely<br>connected                  | <ol> <li>Check the polarity of the PV terminals.</li> <li>If the error message persists, contact Growatt support.</li> </ol>                                                                                   |

| Warning<br>message | Description                                                      | Troubleshooting                                                                                                    |
|--------------------|------------------------------------------------------------------|----------------------------------------------------------------------------------------------------|
| Warning 217        | BDC abnormal                                                     | 1. Restart the inverter.<br>2. If the error message persists, contact Growatt support.                                                                         |
| Warning 218        | BDC Bus<br>disconnected                                          | 1. Restart the inverter.<br>2. If the error message persists, contact Growatt support.                                                                         |
| Warning 219        | PID function<br>abnormal                                         | <ol> <li>Restart the inverter.</li> <li>If the error message persists, contact Growatt<br/>support.</li> </ol>                                                 |
| Warning 220        | PV string<br>disconnected                                        | <ol> <li>Check if the PV string is properly connected.</li> <li>If the error message persists, contact Growatt<br/>support.</li> </ol>                         |
| Warning 221        | PV string<br>current<br>unbalanced                               | <ol> <li>Check if the PV panels of the corresponding<br/>string are normal.</li> <li>If the error message persists, contact Growatt<br/>support.</li> </ol>    |
| Warning 300        | No utility grid<br>connected or<br>utility grid<br>power failure | <ol> <li>Check if the grid is down.</li> <li>If the error message persists, contact Growatt<br/>support.</li> </ol>                                            |
| Warning 301        | Grid voltage is<br>beyond the<br>permissible<br>range            | <ol> <li>Check if the grid voltage is within the specified<br/>range.</li> <li>If the error message persists, contact Growatt<br/>support.</li> </ol>          |
| Warning 302        | Grid frequency<br>is beyond the<br>permissible<br>range          | <ol> <li>Check if the grid frequency is within the<br/>specified range.</li> <li>If the error message persists, contact Growatt<br/>support.</li> </ol>        |
| Warning 303        | Off-grid mode,<br>overload                                       | <ol> <li>Please reduce the load connected to the off-grid<br/>output terminal.</li> <li>If the error message persists, contact Growatt<br/>support.</li> </ol> |
| Warning 304        | CT disconnected                                                  | <ol> <li>Check if the CT is properly connected.</li> <li>If the error message persists, contact Growatt support.</li> </ol>                                    |
| Warning 305        | CT is reversely connected                                        | <ol> <li>Check if the CT is reversely connected.</li> <li>If the error message persists, contact Growatt support.</li> </ol>                                   |
| Warning 306        | The inverter<br>failed to<br>communicate<br>with the CT          | <ol> <li>Check if the communication cable is properly<br/>connected.</li> <li>If the error message persists, contact Growatt<br/>support.</li> </ol>           |

| Warning<br>message | Description                                                                           | Troubleshooting                                                                                                    |
|--------------------|---------------------------------------------------------------------------------------|----------------------------------------------------------------------------------------------------|
| Warning 307        | CT pairing timed<br>out                                                               | <ol> <li>Check if the communication cable is properly<br/>connected.</li> <li>If the error message persists, contact Growatt<br/>support.</li> </ol>                  |
| Warning 308        | Meter<br>disconnected                                                                 | <ol> <li>Check if the meter is properly connected.</li> <li>If the error message persists, contact Growatt<br/>support.</li> </ol>                                    |
| Warning 309        | Meter is<br>reversely<br>connected                                                    | <ol> <li>Check if the L line and the N line of the meter are<br/>reversely connected.</li> <li>If the error message persists, contact Growatt<br/>support.</li> </ol> |
| Warning 310        | The voltage<br>difference<br>between the N<br>line and the PE<br>cable is<br>abnormal | <ol> <li>Check if the PE cable is reliably connected after<br/>shutdown.</li> <li>If the error message persists, contact Growatt<br/>support.</li> </ol>              |
| Warning 400        | Fan failure                                                                           | <ol> <li>Check if the fan is properly connected after<br/>shutdown.</li> <li>If the error message persists, contact Growatt<br/>support.</li> </ol>                   |
| Warning 401        | Meter abnormal                                                                        | <ol> <li>Check if the meter is turned on.</li> <li>If the meter is correctly connected to the<br/>inverter.</li> </ol>                                                |
| Warning 402        | Communication<br>between the<br>optimizer and<br>the inverter is<br>abnormal          | <ol> <li>Check if the optimizer is turned on.</li> <li>If the optimizer is correctly connected to the<br/>inverter.</li> </ol>                                        |
| Warning 403        | PV string<br>communication<br>failure                                                 | <ol> <li>Check if the wiring of the PV string after<br/>shutdown.</li> <li>If the error message persists, contact Growatt<br/>support.</li> </ol>                     |
| Warning 404        | EEPROM<br>abnormal                                                                    | 1. Restart the inverter.<br>2. If the error message persists, contact Growatt support.                                                                                |
| Warning 405        | DSP and COM<br>firmware<br>version<br>mismatch                                        | <ol> <li>Check the firmware version.</li> <li>If the error message persists, contact Growatt support.</li> </ol>                                                      |
| Warning 406        | Boost circuit<br>malfunction                                                          | <ol> <li>Restart the inverter.</li> <li>If the error message persists, contact Growatt<br/>support.</li> </ol>                                                        |

| Warning<br>message | Description                                                  | Troubleshooting                                                                                                    |
|--------------------|--------------------------------------------------------------|----------------------------------------------------------------------------------------------------|
| Warning 407        | Over-<br>temperature                                         | <ol> <li>Restart the inverter.</li> <li>If the error message persists, contact Growatt<br/>support.</li> </ol>                                                                                                    |
| Warning 408        | NTC<br>temperature<br>sensor is broken                       | <ol> <li>Restart the inverter.</li> <li>If the error message persists, contact Growatt<br/>support.</li> </ol>                                                                                                    |
| Warning 409        | Reactive power<br>scheduling<br>communication<br>failure     | <ol> <li>Check if ShineMaster is turned on.</li> <li>If the error message persists, contact Growatt<br/>support.</li> </ol>                                                                                                    |
| Warning 410        | Abnormal<br>operation of the<br>chip                         | 1. Restart the inverter.<br>2. If the error message persists, contact Growatt support.                                                                                                    |
| Warning 411        | Sync signal<br>abnormal                                      | <ol> <li>Check if the sync cable is abnormal.</li> <li>If the error message persists, contact Growatt<br/>support.</li> </ol>                                                                                                    |
| Warning 412        | Startup<br>requirements of<br>grid connection<br>are not met | <ol> <li>Check if the grid voltage is within the specified<br/>range and check if the grid-connection startup<br/>voltage configuration is correct.</li> <li>Check if the PV voltage is within the specified<br/>range.</li> <li>Restart the inverter. If the error message<br/>persists, contact Growatt support.</li> </ol> |
| Warning 500        | The inverter<br>failed to<br>communicate<br>with the battery | <ol> <li>Check if the battery is turned on.</li> <li>Check if the battery is correctly and securely<br/>connected to the inverter.</li> </ol>                                                                                                    |
| Warning 501        | Battery<br>disconnected                                      | <ol> <li>Check if the battery is properly connected.</li> <li>If the error message persists, contact Growatt<br/>support.</li> </ol>                                                                                                    |
| Warning 502        | Battery voltage<br>too high                                  | <ol> <li>Check if the battery voltage is within the<br/>permissible range.</li> <li>Check if the battery is correctly connected.</li> <li>If the error message persists, contact Growatt<br/>support.</li> </ol>                                                                                                    |
| Warning 503        | Battery voltage<br>too low                                   | <ol> <li>Check if the battery voltage is within the<br/>permissible range.</li> <li>Check if the battery is correctly connected.</li> <li>If the error message persists, contact Growatt<br/>support.</li> </ol>                                                                                                    |
| Warning 504        | Battery<br>terminals are<br>reversely<br>connected           | <ol> <li>Check if the positive and negative terminals of<br/>the battery are reversely connected.</li> <li>If the error message persists, contact Growatt<br/>support.</li> </ol>                                                                                                    |

| Warning<br>message | Description                                                                    | Troubleshooting                                                                                                    |
|--------------------|--------------------------------------------------------------------------------|----------------------------------------------------------------------------------------------------|
| Warning 505        | Temperature<br>sensor of the<br>lead-acid<br>battery is<br>disconnected        | <ol> <li>Check if the temperature sensor of the lead-acid<br/>battery is installed or not.</li> <li>Check if the temperature sensor is well-<br/>connected.</li> <li>If the error message persists, contact Growatt<br/>support.</li> </ol> |
| Warning 506        | Battery<br>temperature is<br>out of range                                      | <ol> <li>Check if the ambient temperature of the battery<br/>is within the specified range.</li> <li>If the error message persists, contact Growatt<br/>support.</li> </ol>                                                                 |
| Warning 507        | BMS reported a<br>fault; either<br>charging or<br>discharging is<br>prohibited | <ol> <li>Figure out the cause according to the BMS error<br/>code.</li> <li>If the error message persists, contact Growatt<br/>support.</li> </ol>                                                                                          |
| Warning 508        | Lithium battery<br>overload<br>protection                                      | <ol> <li>Check if the power of the load exceeds the BAT<br/>rated discharge power.</li> <li>If the error message persists, contact Growatt<br/>support.</li> </ol>                                                                          |
| Warning 509        | BMS<br>communication<br>abnormal                                               | <ol> <li>Restart the inverter.</li> <li>If the error message persists, contact Growatt<br/>support.</li> </ol>                                                                                                    |
| Warning 510        | BAT SPD<br>function<br>abnormal                                                | <ol> <li>Check the BAT SPD after powering off the device.</li> <li>If the error message persists, contact Growatt<br/>support.</li> </ol>                                                                                                   |
| Warning 600        | DC component<br>over high in<br>output current                                 | <ol> <li>Restart the inverter.</li> <li>If the error message persists, contact Growatt<br/>support.</li> </ol>                                                                                                    |
| Warning 601        | DC component<br>over high in<br>output voltage                                 | <ol> <li>Restart the inverter.</li> <li>If the error message persists, contact Growatt<br/>support.</li> </ol>                                                                                                    |
| Warning 602        | Off-grid output<br>voltage too low                                             | <ol> <li>Restart the inverter.</li> <li>If the error message persists, contact Growatt<br/>support.</li> </ol>                                                                                                    |
| Warning 603        | Off-grid output<br>voltage too<br>high                                         | 1. Restart the inverter.<br>2. If the error message persists, contact Growatt support.                                                                                                    |
| Warning 604        | Off-grid output<br>over current                                                | <ol> <li>Check if the load power exceeds the upper limit.</li> <li>Restart the inverter. If the error message persists,<br/>contact Growatt support.</li> </ol>                                                                             |

| Warning<br>message | Description                                         | Troubleshooting                                                                                                    |
|--------------------|-----------------------------------------------------|----------------------------------------------------------------------------------------------------|
| Warning 605        | Off-grid bus<br>voltage too low                     | <ol> <li>Check if the load power exceeds the upper limit.</li> <li>Restart the inverter. If the error message<br/>persists, contact Growatt support.</li> </ol>              |
| Warning 606        | Off-grid output<br>overloaded                       | <ol> <li>Check if the load power exceeds the upper limit.</li> <li>Restart the inverter. If the error message<br/>persists, contact Growatt support.</li> </ol>              |
| Warning 607        | Communication<br>with the backup<br>box is abnormal | <ol> <li>Check the communication wiring of the backup<br/>box after powering off the device.</li> <li>If the error message persists, contact Growatt<br/>support.</li> </ol> |
| Warning 608        | Backup box is<br>abnormal                           | <ol> <li>Restart the inverter.</li> <li>If the error message persists, contact Growatt<br/>support.</li> </ol>                                                               |
| Warning 700        | Fan of the<br>backup box is<br>faulty               | <ol> <li>Check the wiring of the fan after powering off<br/>the device.</li> <li>If the error message persists, contact Growatt<br/>support.</li> </ol>                      |
| Warning 701        | Generator<br>failed to start                        | <ol> <li>Check the generator and its wiring after<br/>powering off the device.</li> <li>If the error message persists, contact Growatt<br/>support.</li> </ol>               |

## 12.2 System fault

12.2.1 Inverter fault

| Error code | Description              | Troubleshooting                                                                                                    |
|------------|--------------------------|----------------------------------------------------------------------------------------------------|
| Error 200  | DC Arc fault             | <ol> <li>After shutdown, check the connection of the PV<br/>string.</li> <li>Restart the inverter.</li> <li>If the error message persists, please contact<br/>Growatt support.</li> </ol>                                    |
| Error 201  | Residual I High          | 1. Restart the inverter.<br>2. If the error message persists, please contact<br>Growatt support.                                                                                                    |
| Error 202  | PV Voltage High          | <ol> <li>Disconnect the DC switch immediately and<br/>check the voltage.</li> <li>If the DC input voltage is within the permissible<br/>range and the error message persists, please<br/>contact Growatt support.</li> </ol> |
| Error 203  | PV Isolation Low         | <ol> <li>Check if the PV strings are properly grounded.</li> <li>If the error message persists, please contact<br/>Growatt support.</li> </ol>                                                                               |
| Error 204  | PV Reversed              | <ol> <li>After shutdown, check if the PV string is<br/>reversely connected to the inverter.</li> <li>Restart the inverter.</li> <li>If the error message persists, please contact<br/>Growatt support.</li> </ol>            |
| Error 300  | AC V Outrange            | <ol> <li>Check the grid voltage.</li> <li>If the grid voltage is within the permissible<br/>range and the error message persists, please<br/>contact Growatt support.</li> </ol>                                             |
| Error 301  | AC terminals<br>reversed | <ol> <li>Check the connection of the AC output<br/>terminals.</li> <li>If the grid voltage is within the permissible<br/>range and the error message persists, please<br/>contact Growatt support.</li> </ol>                |
| Error 302  | No AC<br>Connection      | <ol> <li>After shutdown, check the AC wiring.</li> <li>If the error message persists, please contact<br/>Growatt support.</li> </ol>                                                                                         |
| Error 303  | N-PE Volt<br>abnormal    | <ol> <li>After shutdown, check if the ground cable is<br/>reliably connected.</li> <li>If the error message persists, please contact<br/>Growatt support.</li> </ol>                                                         |

| Error code | Description                                                     | Troubleshooting                                                                                                    |
|------------|-----------------------------------------------------------------|----------------------------------------------------------------------------------------------------|
| Error 304  | AC F Outrange                                                   | <ol> <li>Check the grid frequency and restart the<br/>inverter.</li> <li>If the error message persists, please contact<br/>Growatt support.</li> </ol>                                                                                                    |
| Error 305  | Overload                                                        | <ol> <li>Restart the inverter.</li> <li>If the error message persists, please contact<br/>Growatt support.</li> </ol>                                                                                                    |
| Error 306  | CT LN Reversed                                                  | <ol> <li>Check if the CT is reversely connected.</li> <li>If the error message persists, contact Growatt<br/>support.</li> </ol>                                                                                                    |
| Error 307  | CT COM fault                                                    | <ol> <li>Check if the communication cable is properly<br/>connected.</li> <li>If the error message persists, contact Growatt<br/>support.</li> </ol>                                                                                                    |
| Error 308  | Communication<br>fault; CT and<br>inverter pairing<br>timed out | <ol> <li>Re-pair the inverter and the CT.</li> <li>If the error message persists, contact Growatt<br/>support.</li> </ol>                                                                                                    |
| Error 309  | ROCOF Fault                                                     | <ol> <li>Check the grid frequency and restart the<br/>inverter.</li> <li>If the error message persists, please contact<br/>Growatt support.</li> </ol>                                                                                                    |
| Error 310  | N-PE Volt low                                                   | <ol> <li>Check whether the N line on the inverter side<br/>with PV negative grounding is short-circuited with<br/>the ground cable and whether the output side is<br/>isolated with a transformer.</li> <li>If the error message persists, please contact<br/>Growatt support.</li> </ol> |
| Error 311  | ExportLimitFail                                                 | <ol> <li>After shutdown, check the connection of the CT<br/>and the meter.</li> <li>If the error message persists, please contact<br/>Growatt support.</li> </ol>                                                                                                    |
| Error 400  | DCI bias abnormal                                               | <ol> <li>Restart the inverter.</li> <li>If the error message persists, contact Growatt<br/>support.</li> </ol>                                                                                                    |
| Error 401  | High DC<br>component in<br>output voltage                       | <ol> <li>Restart the inverter.</li> <li>If the error message persists, contact Growatt<br/>support.</li> </ol>                                                                                                    |

| Error code | Description                                                        | Troubleshooting                                                                                                    |
|------------|--------------------------------------------------------------------|----------------------------------------------------------------------------------------------------|
| Error 402  | High DC<br>component in<br>output current                          | 1. Restart the inverter.<br>2. If the error message persists, contact Growatt support.                                                                                                    |
| Error 403  | Output current<br>unbalanced                                       | <ol> <li>Check if the output current is balanced after<br/>shutdown.</li> <li>If the error message persists, contact Growatt<br/>support.</li> </ol>                                                                                         |
| Error 404  | Bus voltage<br>sampling<br>abnormal                                | <ol> <li>Restart the inverter.</li> <li>If the error message persists, please contact<br/>Growatt support.</li> </ol>                                                                                                    |
| Error 405  | Relay fault                                                        | <ol> <li>Restart the inverter.</li> <li>If the error message persists, please contact<br/>Growatt support.</li> </ol>                                                                                                    |
| Error 406  | Initialization<br>mode abnormal                                    | 1. Restart the inverter.<br>2. If the error message persists, please contact<br>Growatt support.                                                                                                    |
| Error 407  | Auto-test failed                                                   | 1. Restart the inverter.<br>2. If the error message persists, please contact<br>Growatt support.                                                                                                    |
| Error 408  | Over-temperature                                                   | <ol> <li>After shutdown, check the temperature of the<br/>inverter and restart the inverter after the<br/>temperature is within the acceptable range.</li> <li>If the error message persists, please contact<br/>Growatt support.</li> </ol> |
| Error 409  | Bus voltage<br>abnormal                                            | 1. Restart the inverter.<br>2. If the error message persists, please contact<br>Growatt support.                                                                                                    |
| Error 410  | Abnormal voltage<br>across terminals<br>of the flying<br>capacitor | 1. Restart the inverter.<br>2. If the error message persists, please contact<br>Growatt support.                                                                                                    |
| Error 411  | Internal<br>communication<br>failure                               | <ol> <li>Check the wiring of the communication board<br/>after shutdown.</li> <li>If the error message persists, please contact<br/>Growatt support.</li> </ol>                                                                              |
| Error 412  | Temperature<br>sensor<br>disconnected                              | <ol> <li>Check if the temperature sensor module is<br/>properly connected.</li> <li>If the error message persists, please contact<br/>Growatt support.</li> </ol>                                                                            |

| Error code | Description                                      | Troubleshooting                                                                                                    |
|------------|--------------------------------------------------|----------------------------------------------------------------------------------------------------|
| Error 413  | IGBT drive fault                                 | <ol> <li>Restart the inverter.</li> <li>If the error message persists, please contact<br/>Growatt support.</li> </ol>                 |
| Error 414  | EEPROM error                                     | <ol> <li>Restart the inverter.</li> <li>If the error message persists, please contact<br/>Growatt support.</li> </ol>                 |
| Error 415  | Auxiliary power<br>supply abnormal               | <ol> <li>Restart the inverter.</li> <li>If the error message persists, please contact<br/>Growatt support.</li> </ol>                 |
| Error 416  | DC/AC<br>overcurrent<br>protection               | <ol> <li>Restart the inverter.</li> <li>If the error message persists, please contact<br/>Growatt support.</li> </ol>                 |
| Error 417  | Communication<br>protocol<br>mismatch            | <ol> <li>Restart the inverter.</li> <li>If the error message persists, please contact<br/>Growatt support.</li> </ol>                 |
| Error 418  | DSP and COM<br>firmware version<br>mismatch      | <ol> <li>Check the firmware version.</li> <li>If the error message persists, please contact<br/>Growatt support.</li> </ol>           |
| Error 419  | DSP software and<br>hardware version<br>mismatch | <ol> <li>Check the firmware version.</li> <li>If the error message persists, please contact<br/>Growatt support.</li> </ol>           |
| Error 420  | GFCI module<br>abnormal                          | <ol> <li>Check the GFCI module after shutdown.</li> <li>If the error message persists, please contact<br/>Growatt support.</li> </ol> |
| Error 421  | CPLD abnormal                                    | <ol> <li>Restart the inverter.</li> <li>If the error message persists, please contact<br/>Growatt support.</li> </ol>                 |
| Error 422  | Redundancy<br>sampling<br>inconsistent           | <ol> <li>Restart the inverter.</li> <li>If the error message persists, please contact<br/>Growatt support.</li> </ol>                 |
| Error 423  | PWM pass-<br>through signal<br>failure           | 1. Restart the inverter.<br>2. If the error message persists, please contact<br>Growatt support.                                      |
| Error 424  | INV current<br>waveform<br>abnormal              | <ol> <li>Restart the inverter.</li> <li>If the error message persists, please contact<br/>Growatt support.</li> </ol>                 |
| Error 425  | AFCI self-test<br>failure                        | <ol> <li>Restart the inverter.</li> <li>If the error message persists, please contact<br/>Growatt support.</li> </ol>                 |

| Error code | Description                                                                   | Troubleshooting                                                                                                    |
|------------|-------------------------------------------------------------------------------|----------------------------------------------------------------------------------------------------|
| Error 426  | PV current<br>sampling abnormal                                               | <ol> <li>Restart the inverter.</li> <li>If the error message persists, please contact<br/>Growatt support.</li> </ol>                                                                                                    |
| Error 427  | AC current<br>sampling abnormal                                               | <ol> <li>Restart the inverter.</li> <li>If the error message persists, please contact<br/>Growatt support.</li> </ol>                                                                                                    |
| Error 428  | BOOST short-<br>circuited                                                     | Please contact Growatt support.                                                                                                    |
| Error 429  | BUS soft start<br>failed                                                      | <ol> <li>Restart the inverter.</li> <li>If the error message persists, please contact<br/>Growatt support.</li> </ol>                                                                                                    |
| Error 431  | EPO fault                                                                     | <ol> <li>Restart the inverter.</li> <li>If the error message persists, please contact<br/>Growatt support.</li> </ol>                                                                                                    |
| Error 432  | Monitoring chip<br>BOOT verification<br>failed                                | <ol> <li>Restart the inverter.</li> <li>If the error message persists, please contact<br/>Growatt support.</li> </ol>                                                                                                    |
| Error 433  | Incompatible<br>battery model                                                 | <ol> <li>Replace the battery model.</li> <li>If the error message persists, please contact<br/>Growatt support.</li> </ol>                                                                                                    |
| Error 500  | Incompatible<br>battery software                                              | <ol> <li>Upgrade the battery software.</li> <li>If the error message persists, please contact<br/>Growatt support.</li> </ol>                                                                                                    |
| Error 501  | BMS failed to<br>communicate with<br>the inverter                             | <ol> <li>Check the connection of the RS485 cable<br/>between the inverter and the battery.</li> <li>Check if the battery is in the sleep mode.</li> <li>If the error message persists, please contact<br/>Growatt support.</li> </ol>      |
| Error 502  | Battery voltage is<br>below the lower<br>threshold                            | <ol> <li>Figure out the fault based on the BMS error<br/>code.</li> <li>If the error message persists, please contact<br/>Growatt support.</li> </ol>                                                                                      |
| Error 503  | Battery voltage<br>exceeds the upper<br>threshold                             | <ol> <li>Check the battery voltage.</li> <li>If the error message persists, please contact<br/>Growatt support.</li> </ol>                                                                                                    |
| Error 504  | Battery<br>temperature is<br>beyond the range<br>for charging/<br>discharging | <ol> <li>Check the battery voltage. If it is within the<br/>permissible range, please restart the inverter. If<br/>not, please replace the battery.</li> <li>If the error message persists, please contact<br/>Growatt support.</li> </ol> |

| Error code | Description                                      | Troubleshooting                                                                                                    |
|------------|--------------------------------------------------|----------------------------------------------------------------------------------------------------|
| Error 505  | Battery terminals<br>reversed                    | <ol> <li>Check the temperature of the battery.</li> <li>If the error message persists, please contact<br/>Growatt support.</li> </ol>                                                  |
| Error 506  | Battery<br>disconnected                          | <ol> <li>Check if the battery terminals are reversely<br/>connected.</li> <li>If the error message persists, please contact<br/>Growatt support.</li> </ol>                            |
| Error 507  | Lithium battery<br>overload<br>protection        | <ol> <li>Check the wiring of the battery terminals.</li> <li>If the error message persists, please contact<br/>Growatt support.</li> </ol>                                             |
| Error 508  | BUS2 Volt<br>Abnormal                            | <ol> <li>Check if the power of the load exceeds the<br/>battery rated discharge power.</li> <li>If the error message persists, please contact<br/>Growatt support.</li> </ol>          |
| Error 509  | BAT Charge OCP<br>(Overcurrent<br>Protection)    | <ol> <li>Restart the inverter.</li> <li>If the error message persists, please contact<br/>Growatt support.</li> </ol>                                                                  |
| Error 510  | BAT Discharge<br>OCP (Overcurrent<br>Protection) | <ol> <li>Check if the PV voltage is oversized.</li> <li>If the error message persists, please contact<br/>Growatt support.</li> </ol>                                                  |
| Error 511  | BAT soft start<br>failed                         | <ol> <li>Check if the battery discharge current<br/>configuration is proper.</li> <li>If the error message persists, please contact<br/>Growatt support.</li> </ol>                    |
| Error 600  | Off-grid output<br>short-circuited               | <ol> <li>Restart the inverter.</li> <li>If the error message persists, please contact<br/>Growatt support.</li> </ol>                                                                  |
| Error 601  | Off-grid Bus Volt<br>Low                         | <ol> <li>Restart the inverter.</li> <li>If the error message persists, please contact<br/>Growatt support.</li> </ol>                                                                  |
| Error 602  | Abnormal Volt at<br>the off-grid<br>terminal     | <ol> <li>Check if the battery is working properly or the<br/>battery experiences capacity loss.</li> <li>If the error message persists, please contact<br/>Growatt support.</li> </ol> |
| Error 603  | Soft start failed                                | <ol> <li>Restart the machine.</li> <li>If the fault message still exists, contact the<br/>manufacturer.</li> </ol>                                                                     |
| Error 604  | Off-grid output<br>voltage abnormal              | <ol> <li>Restart the inverter.</li> <li>If the error message persists, please contact<br/>Growatt support.</li> </ol>                                                                  |

| Error code | Description                                                                | Troubleshooting                                                                                                    |
|------------|----------------------------------------------------------------------------|----------------------------------------------------------------------------------------------------|
| Error 605  | Balanced circuit<br>self-test failed                                       | <ol> <li>Restart the inverter.</li> <li>If the error message persists, please contact<br/>Growatt support.</li> </ol>                                                                                                    |
| Error 606  | High DC<br>component in<br>output voltage                                  | <ol> <li>Restart the inverter.</li> <li>If the error message persists, please contact<br/>Growatt support.</li> </ol>                                                                                                    |
| Error 607  | Off-grid output<br>overload                                                | <ol> <li>Restart the inverter.</li> <li>If the error message persists, please contact<br/>Growatt support.</li> </ol>                                                                                                    |
| Error 608  | Off-grid parallel<br>signal abnormal                                       | <ol> <li>Restart the inverter.</li> <li>If the error message persists, please contact<br/>Growatt support.</li> </ol>                                                                                                    |
| Error 609  | Backup box is not<br>detected                                              | <ol> <li>Check if the communication cables are properly<br/>connected.</li> <li>If the error message persists, please contact<br/>Growatt support.</li> </ol>                                                                                     |
| Error 610  | Off-grid split-<br>phase voltage<br>abnormal                               | <ol> <li>After shutdown, check the signal wiring for<br/>identifying the backup box.</li> <li>If the error message persists, please contact<br/>Growatt support.</li> </ol>                                                                       |
| Error 700  | Abnormal<br>communication<br>between the<br>backup box and<br>the inverter | <ol> <li>Power off the system and check if the backup<br/>box split-phase transformer and the control relay<br/>are abnormal.</li> <li>Restart the system.</li> <li>If the error message persists, please contact<br/>Growatt support.</li> </ol> |
| Error 701  | Backup box grid-<br>side relay failure                                     | <ol> <li>Check if the communication cable between the<br/>inverter and the backup box is properly connected.</li> <li>If the error message persists, please contact<br/>Growatt support.</li> </ol>                                               |
| Error 702  | Backup box<br>generator relay<br>connection failure                        | <ol> <li>Restart the backup box.</li> <li>If the error message persists, please contact<br/>Growatt support.</li> </ol>                                                                                                    |
| Error 703  | Backup box on-<br>grid overload                                            | <ol> <li>Restart the backup box.</li> <li>If the error message persists, please contact<br/>Growatt support.</li> </ol>                                                                                                    |
| Error 704  | Backup box off-<br>grid split-phase<br>overload                            | <ol> <li>Restart the backup box.</li> <li>If the error message persists, please contact<br/>Growatt support.</li> </ol>                                                                                                    |
| Error 705  | Overheat inside<br>the backup box                                          | <ol> <li>Reduce the load.</li> <li>If the error message persists, please contact<br/>Growatt support.</li> </ol>                                                                                                    |

## EU Declaration of conformity 13

Within the scope of EU directives:

- 2014/35/EU Low Voltage Directive (LVD)
- 2014/30/EU Electromagnetic Compatibility Directive (EMC)
- 2011/65/EU RoHS Directive and its amendment (EU)2015/863

Shenzhen Growatt New Energy Co. Ltd confirms that the Growatt inverters and accessories described in this document are in compliance with the above-mentioned EU directives. The entire EU Declaration of Conformity can be found at www.ginverter.com.

## **Certificate of Compliance 14**

Growatt confirms herewith that the products, when correctly configured, are in compliance with the requirements specified in the following standards and directives (Dec./2023):

| Model              | Certificates          |
|--------------------|-----------------------|
| MOD 3-15K-X2 (Pro) | CE, G98, G99, EN50549 |

## 15 Contact us

If you have technical problems concerning our products, please contact Growatt Service at +86 755 2747 1942. To provide you with the necessary support, please have the following information ready:

| Serial Number                                                          | Format: LSLxxxxx        |
|------------------------------------------------------------------------|-------------------------|
| Model                                                                  | SxxBxxDxxTxxPxxUxxMxxxx |
| Error message                                                          | Error xxx               |
| Grid voltage                                                           | xxx V                   |
| DC input voltage                                                       | xxx V                   |
| Can you reproduce the problem?                                         | Yes or No               |
| Has it occurred before?                                                | Yes or No               |
| What were the environmental conditions like when the problem occurred? |                         |

#### Information about the PV panels

| Manufacturer name and model number of the PV panel | xxx     |
|----------------------------------------------------|---------|
| Output power of the panel                          | xx kW   |
| Voc of the panel                                   | xxx V   |
| Vmp of the panel                                   | xxx V   |
| Imp of the panel                                   | хх А    |
| The number of panels in each string                | xx pcs. |

#### Shenzhen Growatt New Energy Co., Ltd.

4-13/F, Building A, Sino-German (Europe) Industrial Park, Hangcheng Ave, Bao'an District, Shenzhen, China

- **T** +86 755 2747 1942
- E service@ginverter.com
- W www.ginverter.com